# **HD** Video Wall Controller

EXT-HD-VWC-144

User Manual Release A5

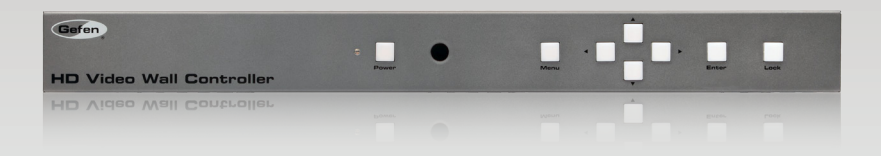

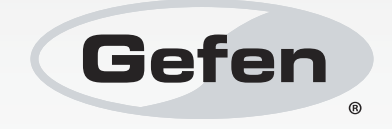

# Important Safety Instructions

#### **GENERAL SAFETY INFORMATION**

- 1. Read these instructions.
- 2. Keep these instructions.
- 3. Heed all warnings.
- 4. Follow all instructions.
- 5. Do not use this product near water.
- 6. Clean only with a dry cloth.
- Do not block any ventilation openings. Install in accordance with the manufacturer's instructions.
- 8. Do not install or place this product near any heat sources such as radiators, heat registers, stoves, or other apparatus (including amplifiers) that produce heat.
- 9. Do not defeat the safety purpose of the polarized or grounding-type plug. A polarized plug has two blades with one wider than the other. A grounding type plug has two blades and a third grounding prong. The wide blade or the third prong are provided for your safety. If the provided plug does not fit into your outlet, consult an electrician for replacement of the obsolete outlet.
- 10. Protect the power cord from being walked on or pinched particularly at plugs, convenience receptacles, and the point where they exit from the apparatus.
- 11. Only use attachments/accessories specified by the manufacturer.
- 12. To reduce the risk of electric shock and/or damage to this product, never handle or touch this unit or power cord if your hands are wet or damp. Do not expose this product to rain or moisture.
- 13. Unplug this apparatus during lightning storms or when unused for long periods of time.
- 14. Refer all servicing to qualified service personnel. Servicing is required when the apparatus has been damaged in any way, such as power-supply cord or plug is damaged, liquid has been spilled or objects have fallen into the apparatus, the apparatus has been exposed to rain or moisture, does not operate normally, or has been dropped.
- 15. Batteries that may be included with this product and/or accessories should never be exposed to open flame or excessive heat. Always dispose of used batteries according to the instructions.

# Warranty Information

Gefen warrants the equipment it manufactures to be free from defects in material and workmanship.

If equipment fails because of such defects and Gefen is notified within two (2) years from the date of shipment, Gefen will, at its option, repair or replace the equipment, provided that the equipment has not been subjected to mechanical, electrical, or other abuse or modifications. Equipment that fails under conditions other than those covered will be repaired at the current price of parts and labor in effect at the time of repair. Such repairs are warranted for ninety (90) days from the day of reshipment to the Buyer.

This warranty is in lieu of all other warranties expressed or implied, including without limitation, any implied warranty or merchantability or fitness for any particular purpose, all of which are expressly disclaimed.

- 1. Proof of sale may be required in order to claim warranty.
- 2. Customers outside the US are responsible for shipping charges to and from Gefen.
- 3. Copper cables are limited to a 30 day warranty and cables must be in their original condition.

The information in this manual has been carefully checked and is believed to be accurate. However, Gefen assumes no responsibility for any inaccuracies that may be contained in this manual. In no event will Gefen be liable for direct, indirect, special, incidental, or consequential damages resulting from any defect or omission in this manual, even if advised of the possibility of such damages. The technical information contained herein regarding the features and specifications is subject to change without notice.

For the latest warranty coverage information, refer to the Warranty and Return Policy under the Support section of the Gefen Web site at www.gefen.com.

#### PRODUCT REGISTRATION

#### Please register your product online by visiting the Register Product page under the Support section of the Gefen Web site.

# Contacting Gefen Technical Support

| Gefen, LLC<br>c/o Customer Service<br>20600 Nordhoff St.<br>Chatsworth, CA 91311 |                                                  |
|----------------------------------------------------------------------------------|--------------------------------------------------|
| Telephone:                                                                       | (818) 772-9100<br>(800) 545-6900                 |
| Fax:                                                                             | (818) 772-9120                                   |
| Email:                                                                           | support@gefen.com                                |
| Visit us on the Web:                                                             | www.gefen.com                                    |
| Technical Support Hours:                                                         | 8:00 AM to 5:00 PM Monday - Friday, Pacific Time |

HD Video Wall Controller is a trademark of Gefen, LLC.

#### **Important Notice**

Gefen, LLC reserves the right to make changes in the hardware, packaging, and any accompanying documentation without prior written notice.

© 2015 Gefen, LLC. All Rights Reserved. All trademarks are the property of their respective owners.

# Operating Notes

• The HD Video Wall Controller only operates in 2x2 (two rows of two displays) mode, only. This unit does not support 4x1 (column) or 1x4 (row) configurations.

# Licensing

This product uses software that is subject to open source licenses, including one or more of the General Public License Version 2 and Version 2.1, Lesser General Public License Version 2.1 and Version 3, BSD, and BSD-style licenses. Distribution and use of this product is subject to the license terms and limitations of liability provided in those licenses. Specific license terms and Copyright Notifications are provided in the source code. For three years from date of activation of this product, any party may request, and we will supply, for software covered by an applicable license (e.g. GPL or LGPL), a complete machine-readable copy of the corresponding open source code on a medium customarily used for software interchange. The following software and libraries are included with this product and subject to their respective open source licenses:

- IwIP
- jQuery

IwIP is licenced under the BSD licence:

Copyright (c) 2001-2004 Swedish Institute of Computer Science. All rights reserved.

Redistribution and use in source and binary forms, with or without modification, are permitted provided that the following conditions are met:

- 1. Redistributions of source code must retain the above copyright notice, this list of conditions and the following disclaimer.
- Redistributions in binary form must reproduce the above copyright notice, this list of conditions and the following disclaimer in the documentation and/or other materials provided with the distribution.
- 3. The name of the author may not be used to endorse or promote products derived from this software without specific prior written permission.

THIS SOFTWARE IS PROVIDED BY THE AUTHOR ``AS IS'' AND ANY EXPRESS OR IMPLIED WARRANTIES, INCLUDING, BUT NOT LIMITED TO, THE IMPLIED WARRANTIES OF MERCHANTABILITY AND FITNESS FOR A PARTICULAR PURPOSE ARE DISCLAIMED. IN NO EVENT SHALL THE AUTHOR BE LIABLE FOR ANY DIRECT, INDIRECT, INCIDENTAL, SPECIAL, EXEMPLARY, OR CONSEQUENTIAL DAMAGES (INCLUDING, BUT NOT LIMITED TO, PROCUREMENT OF SUBSTITUTE GOODS OR SERVICES; LOSS OF USE, DATA, OR PROFITS; OR BUSINESS INTERRUPTION) HOWEVER CAUSED AND ON ANY THEORY OF LIABILITY, WHETHER IN CONTRACT, STRICT LIABILITY, OR TORT (INCLUDING NEGLIGENCE OR OTHERWISE) ARISING IN ANY WAY OUT OF THE USE OF THIS SOFTWARE, EVEN IF ADVISED OF THE POSSIBILITY OF SUCH DAMAGE.

# Features and Packing List

#### Features

- Create a 2x2 video wall from any Hi-Def source, using four HDTV displays
- Split and scale a single Hi-Def source to four displays
- Input and Output resolutions up to 1080p Full HD and 1920x1200 (WUXGA)
- HDCP compliant
- Advanced Bezel Compensation feature provides compatibility with virtually any screen
  frame width, and allows for accurate display of the image
- Controllable via front panel, IR, IP (web server interface, Telnet, and UDP), and RS-232
- Easy to use on-screen Graphical User Interface (GUI)
- Advanced web server interface using an external computer
- Handheld IR remote control
- Field-upgradeable firmware via web server interface
- USB port (reserved for future product enhancements)
- Locking power supply connector
- 1U tall rack-mountable enclosure, rack ears included

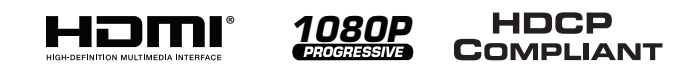

# **Packing List**

The *HD Video Wall Controller* ships with the items listed below. If any of these items are not present in the box when you first open it, immediately contact your dealer or Gefen.

- 1 x HD Video Wall Controller
- 1 x 6 ft. Locking HDMI Cable (M-M)
- 1 x 6 ft. DB-9 Cable (M-F)
- 1 x IR Extender Module
- 1 x IR Remote Control
- 1 x 12V DC Locking Power Supply
- 1 x Set of Rack Ears
- 1 x Quick-Start Guide

# Table of Contents

# 01 Getting Started

| Panel Layout                            | 2 |
|-----------------------------------------|---|
| Front                                   | 2 |
| Back                                    | 3 |
| IR Remote Control Unit                  | 4 |
| Тор                                     | 4 |
| Bottom                                  | 6 |
| Installing the Batteries                | 7 |
| Setting the IR Channel                  |   |
| Installation                            | 9 |
| Connecting the HD Video Wall Controller | 9 |
| Sample Wiring Diagram                   | 9 |
|                                         |   |

# 02 Operating the HD Video Wall Controller

| Introduction                            | 12 |
|-----------------------------------------|----|
| Standby Mode                            | 12 |
| Turning on the HD Video Wall Controller | 12 |
| Using IR Control                        | 13 |
| Using the Menu System                   | 14 |
| Accessing the Menu System               | 14 |
| Setting the Output Resolution           | 17 |
| Adjusting the Contrast                  | 19 |
| Adjusting the Brightness                | 21 |
| Adjusting the Saturation                | 23 |
| Adjusting the Hue                       | 25 |
| Bezel Correction                        | 27 |
| OSD Settings                            | 30 |
| EDID Management                         | 34 |
| Changing the IP Settings                |    |
| Changing the Telnet Settings            | 39 |
| Changing the UDP Settings               | 41 |
| System Settings                         |    |

# 03 Advanced Operation

| RS-232 and IP Configuration      |     |
|----------------------------------|-----|
| RS-232 Interface                 |     |
| RS-232 Settings                  |     |
| IP / UDP Configuration           |     |
| Commands                         | 50  |
| Web Interface                    | 102 |
| Using the built-in Web Interface | 102 |
| Video ► I/O Setup                | 102 |
| Video ► I/O Status               | 108 |

| Video ► Display Info     | 110 |
|--------------------------|-----|
| EDID  Assign             | 111 |
| EDID  Bank Names         | 114 |
| EDID > Upload / Download | 115 |
| Network                  | 117 |
| System                   | 120 |

# 04 Appendix

| Upgrading the Firmware  | . 124 |
|-------------------------|-------|
| Using the Web Interface | . 124 |
| Using the USB Interface | . 125 |
| Specifications          | . 126 |

# HD Video Wall Controller

# 01 Getting Started

| Panel Layout                            | 2 |
|-----------------------------------------|---|
| Front                                   | 2 |
| Back                                    | 3 |
| IR Remote Control Unit                  | 4 |
| Тор                                     | 4 |
| Bottom                                  | 6 |
| Installing the Batteries                | 7 |
| Setting the IR Channel                  | 8 |
| Installation                            | 9 |
| Connecting the HD Video Wall Controller | 9 |
| Sample Wiring Diagram                   | 9 |
|                                         |   |

# Panel Layout

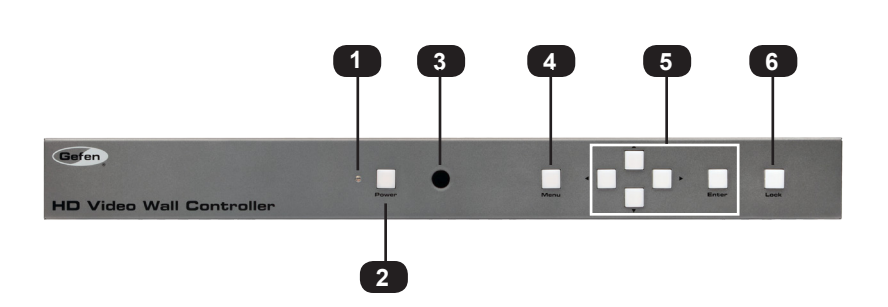

Front

| ID | Name                                              | Description                                                                                                    |
|----|---------------------------------------------------|----------------------------------------------------------------------------------------------------|
| 1  | Power indicator                                   | This LED glows bright blue when the unit<br>is connected to an AC outlet and the unit is<br>powered on.<br>In standby mode, this LED glows bright red. |
| 2  | Power                                             | Press this button to toggle between<br>power-on and standby mode. This button<br>will glow bright blue when the unit is<br>powered on.                 |
| 3  | IR sensor                                         | This IR sensor receives commands from the included IR remote control unit.                                                                             |
| 4  | Menu                                              | Press this button to display the On-Screen Display (OSD) menu system.                                                                                  |
| 5  | <b>▲</b> , <b>⊲</b> , <b>▼</b> , <b>►</b> , Enter | These buttons are used to make selections from within the OSD menu system.                                                                             |
| 6  | Lock                                              | Press this button to lock the front panel. This button will glow bright blue when this button is enabled.                                              |

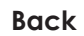

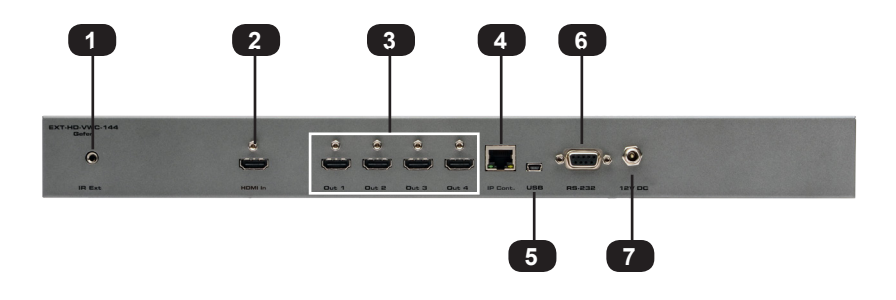

| ID | Name        | Description                                                                                                    |
|----|-------------|----------------------------------------------------------------------------------------------------|
| 1  | IR Ext      | Connect the included IR Extender (Gefen part no. EXT-RMT-EXTIRN) to this port.                                                                                                    |
| 2  | HDMI In     | Connect the included HDMI cable between this port and the Hi-Def source.                                                                                                    |
| 3  | Out (1 - 4) | Connect up to four HDTV displays to these HDMI outputs.                                                                                                    |
| 4  | IP Control  | Connect an Ethernet cable between<br>this jack and a LAN to use IP control.<br>See RS-232 and IP Configuration for more<br>information on setting up IP control.                        |
| 5  | USB         | This mini USB port is used for upgrading<br>the firmware. See Upgrading the Firmware<br>for more information.                                                                           |
| 6  | RS-232      | Connect the included RS-232 cable from this port to an RS-232 device. See RS-232 and IP Configuration for more information on setting up RS-232.                                        |
| 7  | 12V DC      | Connect the included 12V DC power<br>supply from this power receptacle to an<br>available AC electrical outlet. Do not<br>overtighten the locking connector on the<br>power receptacle. |

# IR Remote Control Unit

Тор

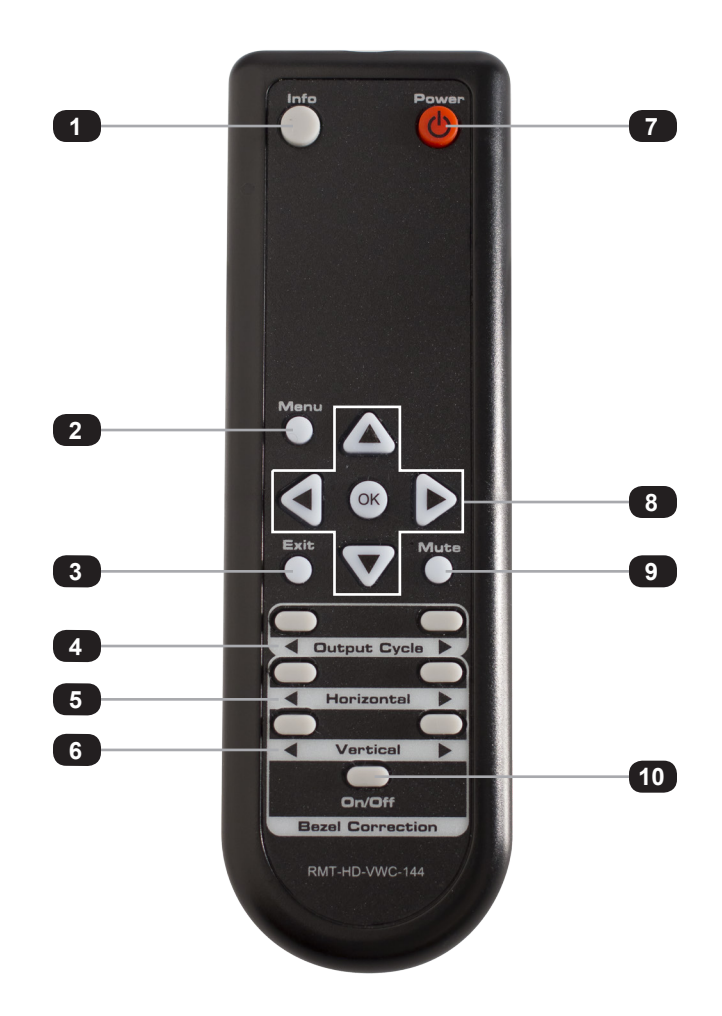

| ID | Name | Description                                                     |
|----|------|-----------------------------------------------------------------|
| 1  | Info | Used to toggle notifications on all outputs.                    |
| 2  | Menu | Press this button to display the built-in menu system.          |
| 3  | Exit | Press this button to exit the main menu or exit from sub-menus. |

| 4  | Output Cycle ( ◀ / ► )      | Press these buttons to cycle through the available output resolutions. For a list of available resolutions, refer to the #set_output command.                                                                         |
|----|-----------------------------|----------------------------------------------------------------------------------------------------|
| 5  | Horizontal (◀ / ► )         | Press these buttons to adjust the horizontal positioning of the image. Press the ◀ button to move the image to the left. Press the ► button to move the image to the right.                                           |
| 6  | Vertical (◀ / ► )           | Press these buttons to adjust the vertical positioning of the image. Press the ◀ button to move the image up. Press the ► button to move the image down.                                                              |
| 7  | Power                       | Press this button to toggle the power state of the HD Video Wall Controller.                                                                                                    |
| 8  | <li>↓ / ↓ / ▼ / OK</li>     | Used to access and change features within<br>the menu system. Use the arrow buttons<br>to move around within the menu system or<br>change a value. Press the OK button to<br>make a selection within the menu system. |
| 9  | Mute                        | Mutes the audio on all outputs.                                                                                                    |
| 10 | Bezel Correction (On / Off) | Used to adjust the bezel correction.                                                                                                    |

Bottom

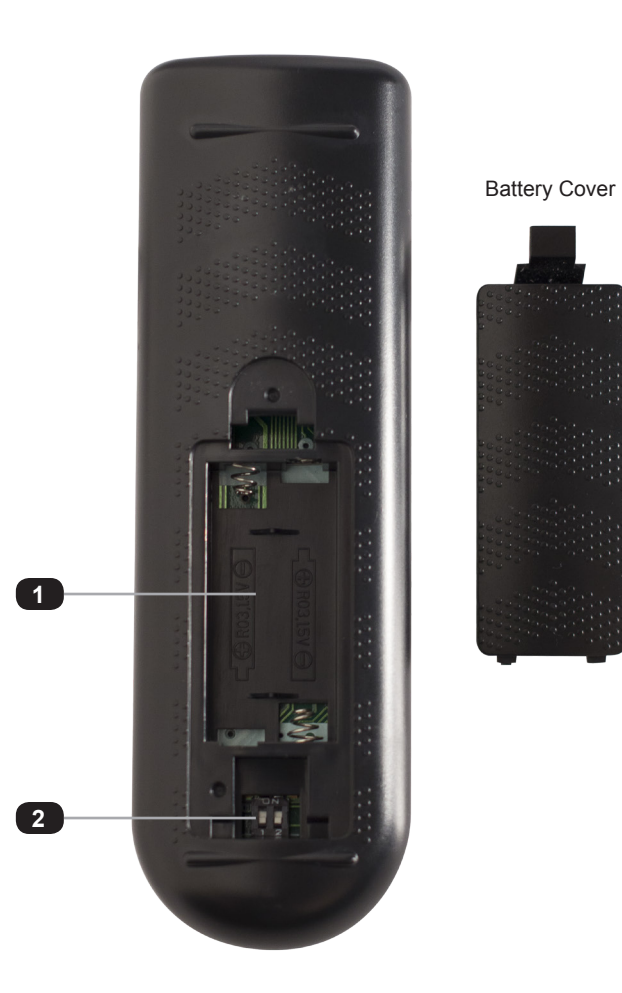

| ID | Name                                      | Description                                                                                                    |
|----|-------------------------------------------|----------------------------------------------------------------------------------------------------|
| 1  | Battery slot<br>(shown without batteries) | Holds the batteries for operating the<br>IR remote. Use only 1.5V "AAA"-type<br>batteries. See Installing the Batteries for<br>more information. |
| 2  | DIP switch bank                           | Use these DIP switches to set the IR channel of the remote. See Setting the IR Channel for details.                                              |

### Installing the Batteries

- 1. Remove the battery cover on the bottom of the IR remote control unit.
- 2. Make sure that the batteries are installed with the correct polarity, as shown in the illustration, below. Always use two 1.5V AAA-type batteries.
- 3. Replace the battery cover.

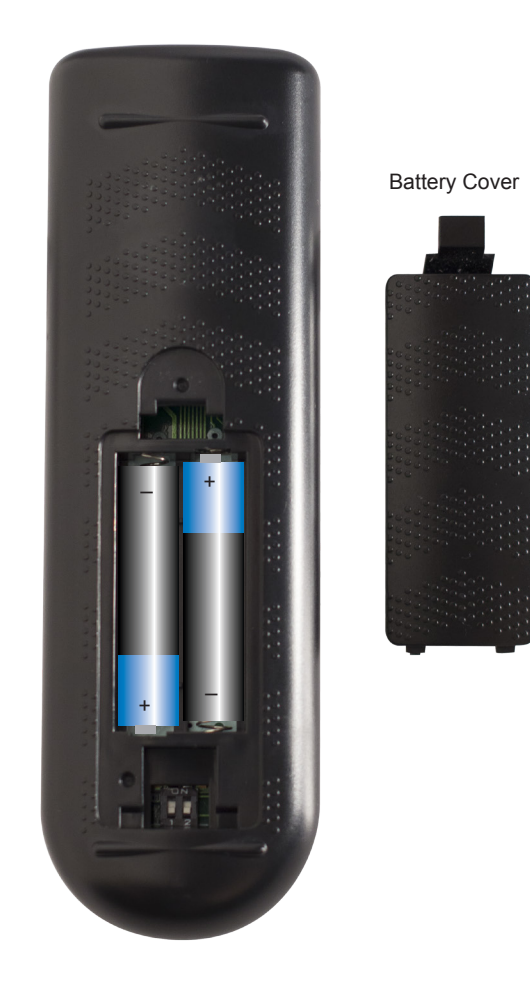

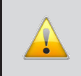

**WARNING:** Risk of explosion if battery is replaced by an incorrect type. Dispose of used batteries according to the instructions.

#### Setting the IR Channel

**NOTE:** The IR remote must be set to the same IR channel as the HD Video Wall Controller.

In order for the included IR remote control to communicate with the HD Video Wall Controller, the IR remote control must be set to the same channel as the HD Video Wall Controller. Use the <code>#set\_ir</code> command to set the IR channel of the HD Video Wall Controller.

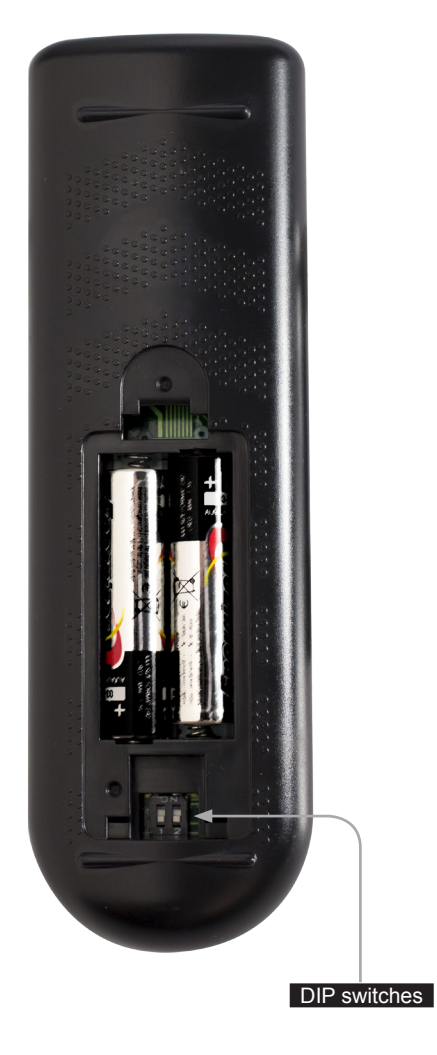

| IR Channel | DIP settings |
|------------|--------------|
| 0          | ON<br>1 2    |
| 1          | ON<br>1 2    |
| 2          | ON<br>1 2    |
| 3          | ON<br>1 2    |
|            |              |

page | 8

# Installation

#### Connecting the HD Video Wall Controller

- 1. Use the included HDMI cable to connect the Hi-Def source to the **HDMI In** port on the HD Video Wall Controller.
- Connect up to four HDTV displays to the Out (1 4) ports on the HD Video Wall Controller.
- 3. OPTIONAL: To use IP / UDP / Telnet control, connect an Ethernet cable from the IP Control port on the HD Video Wall Controller to a Local Area Network (LAN).
- 4. OPTIONAL: To extend the range of the IR sensor, connect the included IR extender to the **IR Ext** port on the HD Video Wall Controller.
- 5. Connect the included 12V DC locking power supply to the power receptacle on the HD Video Wall Controller. Do not overtighten the locking power connector.
- 6. Connect the power supply to an available electrical outlet.

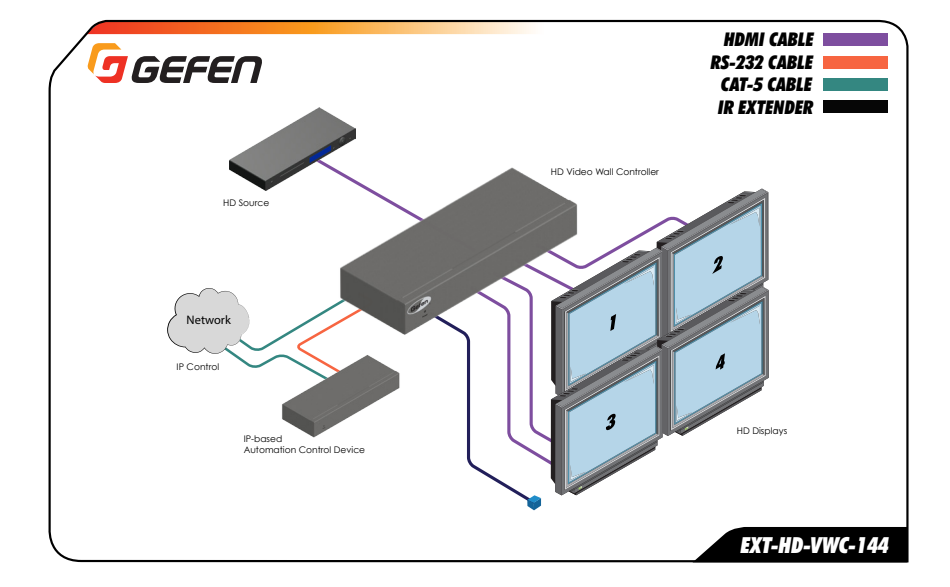

### Sample Wiring Diagram

# HD Video Wall Controller

# 02 Operating the **HD Video Wall Controller**

| Introduction                            | 12 |
|-----------------------------------------|----|
| Standby Mode                            | 12 |
| Turning on the HD Video Wall Controller | 12 |
| Using IR Control                        | 13 |
| Using the Menu System                   | 14 |
| Accessing the Menu System               | 14 |
| Setting the Output Resolution           | 17 |
| Adjusting the Contrast                  | 19 |
| Adjusting the Brightness                | 21 |
| Adjusting the Saturation                | 23 |
| Adjusting the Hue                       | 25 |
| Bezel Correction                        | 27 |
| OSD Settings                            | 30 |
| EDID Management                         | 34 |
| Changing the IP Settings                |    |
| Changing the Telnet Settings            | 39 |
| Changing the UDP Settings               | 41 |
| System Settings                         | 44 |
|                                         |    |

#### Operating the HD Video Wall Controller

# Introduction

#### Standby Mode

The multi-color LED next to the Power button, on the front panel, indicates the power state of the HD Video Wall Controller. In standby mode, power is being supplied to the HD Video Wall Controller but the unit is not turned on. This LED will be red and remain illuminated as long as the unit is in standby mode. If this LED does not illuminate, check the connection between the power receptacle on the HD Video Wall Controller and the AC outlet.

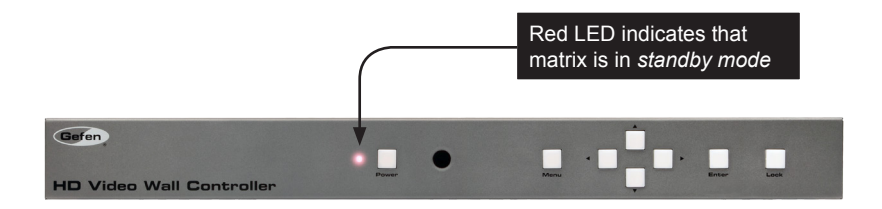

# Turning on the HD Video Wall Controller

Once the HD Video Wall Controller is in standby mode, press the Power button to power on the unit. The Power button and the LED indicator will turn blue and both remain illuminated as long as the unit is powered on. To power off the HD Video Wall Controller and return to standby mode, press the Power button again.

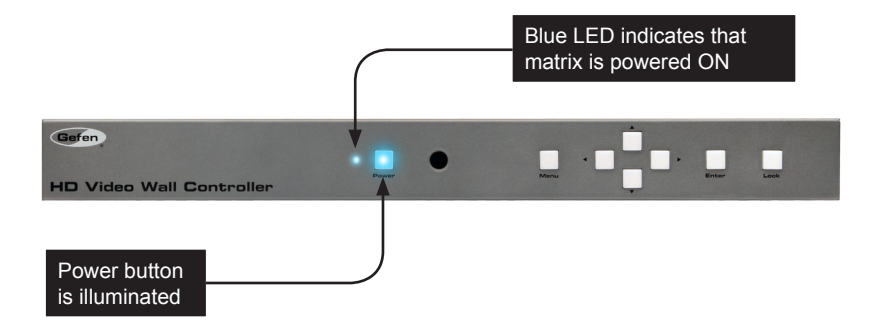

## Using IR Control

The HD Video Wall Controller can also be powered-ON or placed in standby mode by using the included IR remote control.

When the HD Video Wall Controller is in *standby mode*, press the **Power** button to power-ON the unit. To power-OFF the unit and place it in *standby mode*, press the **Power** button again. Always make sure to point the IR remote at the IR sensor on the front panel.

The IR remote control also provides full control of all features. See Accessing the Menu System for more information.

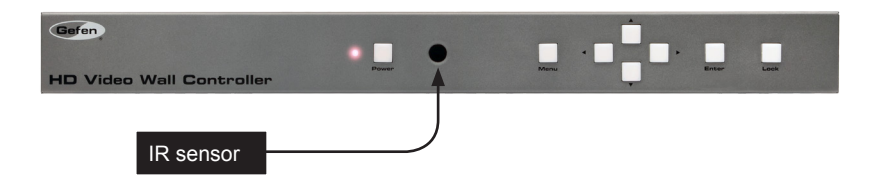

There may be situations where the IR sensor is blocked by a cabinet or other mounting device. In this case, the included IR extender can be connected to the **IR Ext** port on the back of the HD Video Wall Controller. The sensor on the IR extender behaves exactly like the sensor on the front panel of the matrix. Always point the IR remote control unit in the direction of the IR sensor.

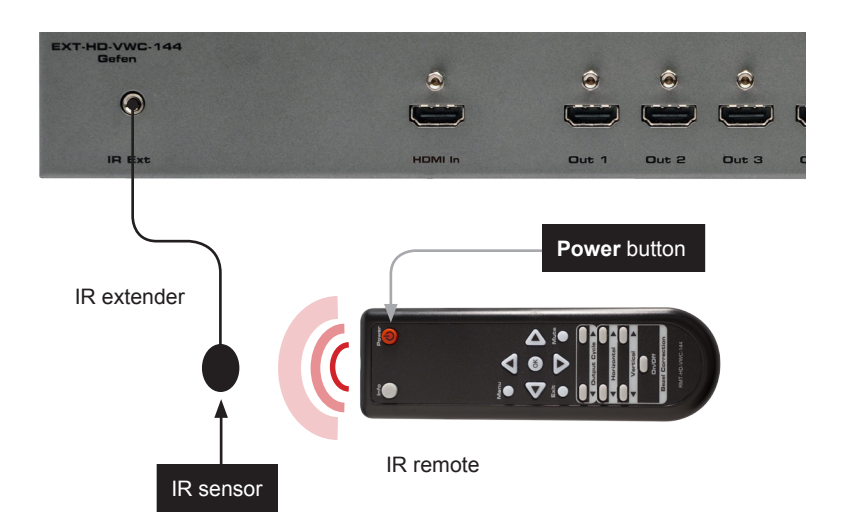

# Using the Menu System

# Accessing the Menu System

The HD Video Wall Controller uses a built-in menu system to manage and control all video features. To access the menu system, press the **Menu** button on the front panel or on the included IR remote control.

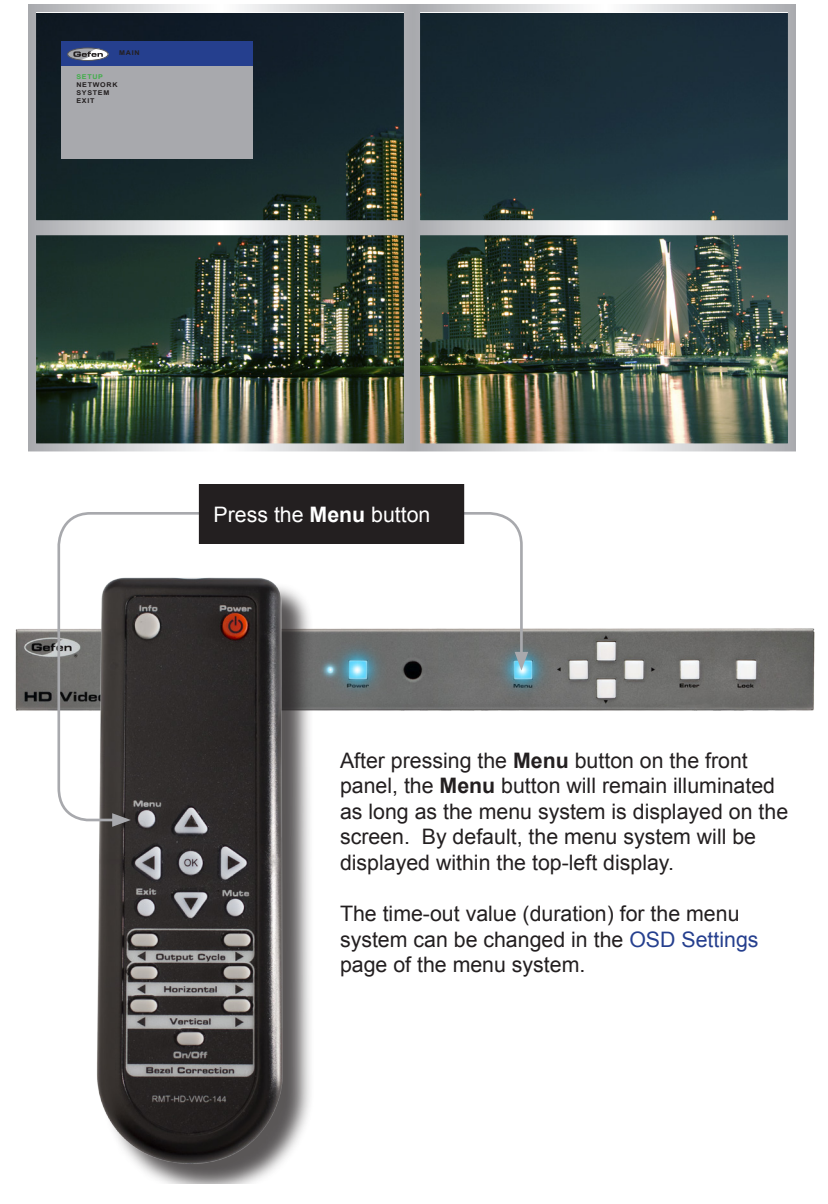

#### Using the Front Panel Buttons

Use the  $\blacktriangleleft$ ,  $\triangleright$ ,  $\blacktriangle$ , and  $\checkmark$  buttons on the front panel to move around within the menu system. Press the  $\blacktriangle$  and  $\checkmark$  buttons to move up and down. Press the  $\triangleleft$  or  $\triangleright$  buttons to change the value of the current selection. Press the **Enter** button to make the desired selection. The current selection will be highlighted in green.

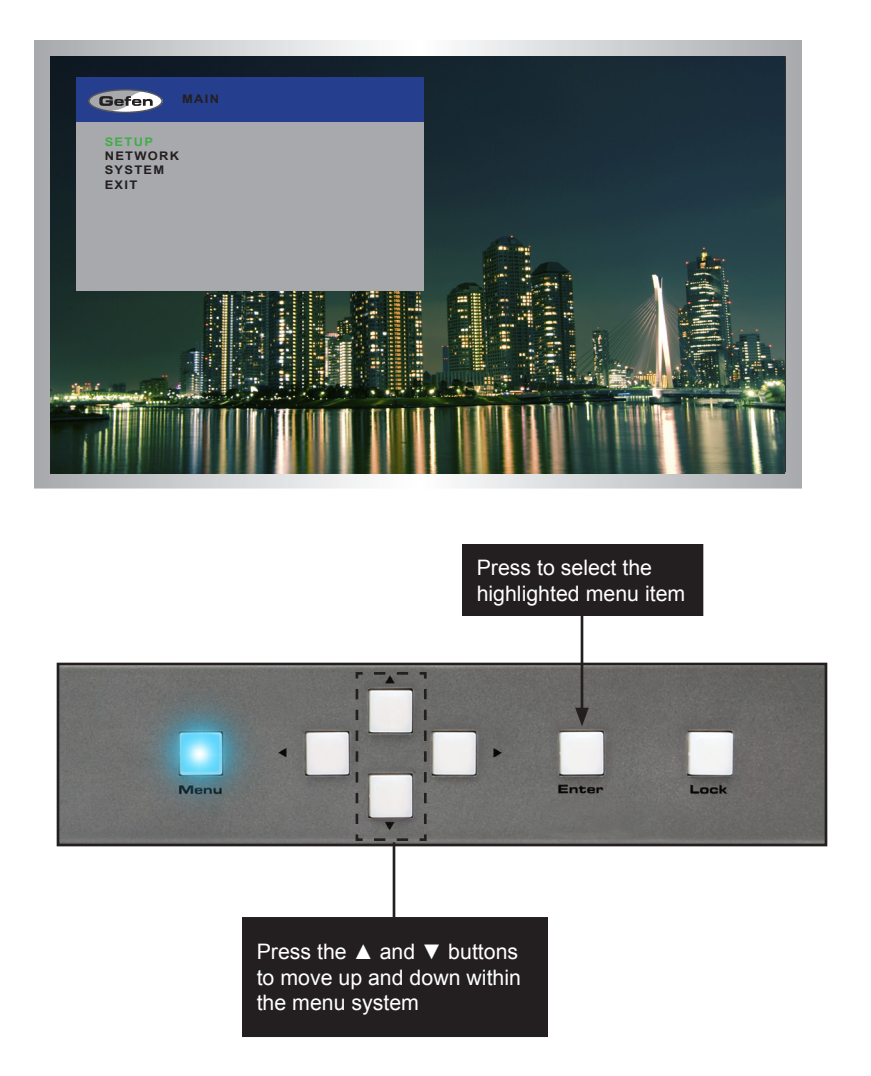

### Using the IR Remote Control

The IR remote control has buttons which represent the controls on the front panel. Use the  $\blacktriangleleft$ ,  $\triangleright$ ,  $\blacktriangle$ , and  $\forall$  buttons to move around within the menu system. Press the  $\blacktriangle$  and  $\forall$  buttons to move up and down. Press the  $\triangleleft$  or  $\triangleright$  buttons to change the value of the current selection. Press the **OK** button to make the desired selection. The current selection will be highlighted in green.

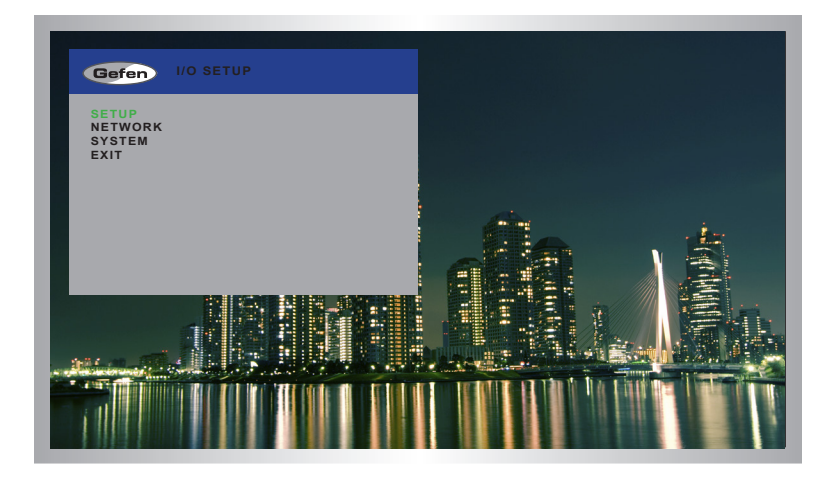

Press to select the highlighted menu item

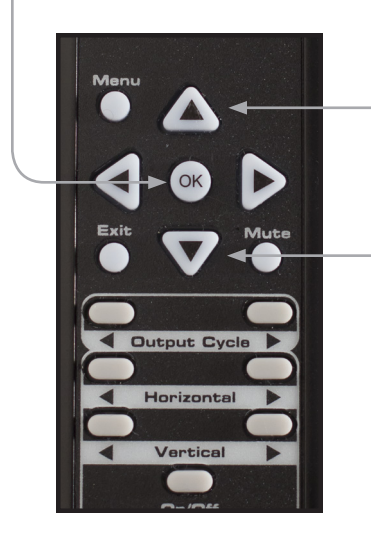

Press the ▲ and ▼ buttons to move up and down within the menu system

#### Setting the Output Resolution

| - |  |
|---|--|
| ÷ |  |
| ц |  |
| - |  |

**NOTE:** When changing this setting, make sure that all connected displays can support the selected output resolution.

1. Press the **Menu** button on the front panel or on the IR remote control. The menu system will be displayed.

| Gefen                              | I/O SETUP |
|------------------------------------|-----------|
| SETUP<br>NETWORK<br>SYSTEM<br>EXIT |           |
|                                    |           |
|                                    |           |

2. Press the Enter button. If using the IR remote, press the OK button.

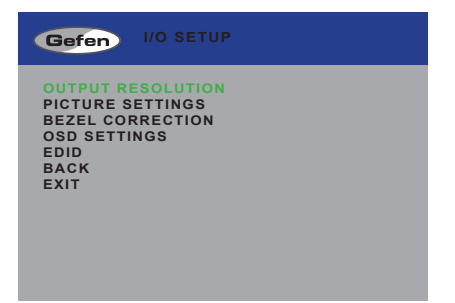

3. Press the Enter button again to enter the Output Resolution menu. If using the IR remote, press the OK button.

| Gefen                                                                                                    | OUTPUT RESOLUTION                                                         |
|----------------------------------------------------------------------------------------------------|---------------------------------------------------------------------------|
| 480p<br>576p<br>720p50<br>720p60<br>1080p50<br>1080p60<br>1024x768<br>1280x800<br>1280x1024<br>1366x768<br>1440x900 | 1600x900<br>1600x1200<br>1680x1050<br>1920x1200<br>NATIVE<br>BACK<br>EXIT |
|                                                                                                    |                                                                           |

| Gefen                                                                                                    | OUTPUT RESOLUTION                                                         |
|----------------------------------------------------------------------------------------------------|---------------------------------------------------------------------------|
| 480p<br>576p<br>720p50<br>720p60<br>1080p50<br>1080p60<br>1024x768<br>1280x800<br>1280x1024<br>1366x768<br>1440x900 | 1600x900<br>1600x1200<br>1680x1050<br>1920x1200<br>NATIVE<br>BACK<br>EXIT |
| 1440X900                                                                                                    |                                                                           |

- 4. Use the  $\blacktriangle$  or  $\blacktriangledown$  buttons to highlight the desired output resolution.
- 5. Press the **Enter** button to apply the selected resolution. If using the IR remote, press the **OK** button.

#### Adjusting the Contrast

1. Press the **Menu** button on the front panel or on the IR remote control. The menu system will be displayed.

| Gefen                              | I/O SETUP |
|------------------------------------|-----------|
| SETUP<br>NETWORK<br>SYSTEM<br>EXIT |           |

- 2. Press the Enter button. If using the IR remote, press the OK button.
- 3. Use the  $\blacktriangle$  or  $\blacktriangledown$  buttons to select **Picture Settings**.

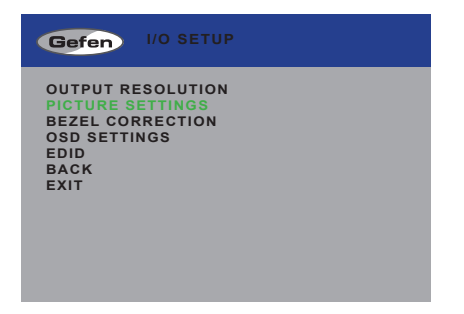

4. Press the Enter button. If using the IR remote, press the OK button.

The **Contrast** option should already be highlighted in green.

| CONTRAST                                                                                                    |  |
|----------------------------------------------------------------------------------------------------|--|
| BRIGHTNESS<br>SATURATION<br>HUE<br>OUT 4<br>OUT 3<br>OUT 2<br>OUT 2<br>OUT 1<br>RESET<br>RESET ALL<br>BACK<br>EXIT |  |

 Press the Enter button to select the Contrast option. If using the IR remote, press the OK button.

The **Contrast** option will be highlighted in orange.

| Gefen PICTURE S                                                                                                    | BETTINGS             |
|----------------------------------------------------------------------------------------------------|----------------------|
| CONTRAST<br>BRIGHTNESS<br>SATURATION<br>HUE<br>OUT 4<br>OUT 3<br>OUT 2<br>OUT 1<br>RESET CONTRAST<br>RESET ALL<br>BACK<br>EXIT | 50<br>50<br>50<br>50 |

- 6. Use the  $\blacktriangle$  or  $\blacktriangledown$  buttons to highlight the desired output.
- Press the Enter button to select the highlighted output. If using the IR remote, press the OK button.
- 8. Use the *◄* or *▶* buttons to change the contrast value.

| Gefen                                                                                                   | PICTURE                                 | SETTINGS             |
|----------------------------------------------------------------------------------------------------|-----------------------------------------|----------------------|
| CONTR/<br>BRIGHT<br>SATURA<br>HUE<br>OUT 4<br>OUT 3<br>OUT 2<br>OUT 1<br>RESET<br>RESET<br>BACK<br>EXIT | AST<br>NESS<br>ITION<br>CONTRAST<br>ALL | 50<br>50<br>50<br>50 |

- Press the Enter button to accept the current value. If using the IR remote, press the OK button.
- 10. To reset the contrast to default values on all outputs, use the Reset Contrast option.

#### Adjusting the Brightness

1. Press the **Menu** button on the front panel or on the IR remote control. The menu system will be displayed.

| SETUP<br>NETWORK<br>SYSTEM<br>Fyit |
|------------------------------------|
|                                    |

- 2. Press the Enter button. If using the IR remote, press the OK button.
- 3. Use the  $\blacktriangle$  or  $\blacktriangledown$  buttons to select **Picture Settings**.

| Gefen I/O SETUP                                                                                   |  |
|---------------------------------------------------------------------------------------------------|--|
| OUTPUT RESOLUTION<br>PICTURE SETTINGS<br>BEZEL CORRECTION<br>OSD SETTINGS<br>EDID<br>BACK<br>EXIT |  |
|                                                                                                   |  |

- 4. Press the Enter button. If using the IR remote, press the OK button.
- 5. Use the  $\blacktriangle$  or  $\checkmark$  buttons to highlight **Brightness**.

| Gefen PICTURE SETTINGS                                                                   |
|------------------------------------------------------------------------------------------|
| CONTRAST<br>BRIGHTNESS<br>SATURATION<br>HUE<br>OUT 4<br>OUT 4<br>OUT 2<br>OUT 2<br>OUT 1 |
| RESET ALL<br>BACK<br>EXIT                                                                |

6. Press the Enter button again to select the Brightness option. If using the IR remote, press the OK button.

The **Brightness** option will be highlighted in orange.

| Gefen PICTURE S                                                                                                    | BETTINGS             |
|----------------------------------------------------------------------------------------------------|----------------------|
| CONTRAST<br>BRIGHTNESS<br>SATURATION<br>HUE<br>OUT 4<br>OUT 3<br>OUT 2<br>OUT 1<br>RESET CONTRAST<br>RESET ALL<br>BACK<br>EXIT | 50<br>50<br>50<br>50 |

- 7. Use the ▲ or ▼ buttons to highlight the desired output.
- Press the Enter button to select the highlighted output. If using the IR remote, press the OK button.
- 9. Use the *◄* or *▶* buttons to change the brightness value.

| Gefen PICTURE S                                                                                                    | ETTINGS              |
|----------------------------------------------------------------------------------------------------|----------------------|
| CONTRAST<br>BRIGHTNESS<br>SATURATION<br>HUE<br>OUT 4<br>OUT 3<br>OUT 2<br>OUT 1<br>RESET BRIGHTNESS<br>RESET ALL<br>BACK<br>EXIT | 57<br>42<br>50<br>50 |

- 10. Press the Enter button to accept the current value. If using the IR remote, press the OK button.
- 11. To reset the brightness to default values on all outputs, use the **Reset Brightness** option.

#### Adjusting the Saturation

1. Press the **Menu** button on the front panel or on the IR remote control. The menu system will be displayed.

| SETUP<br>NETWORK<br>System<br>Exit | Gefen                              | I/O SETUP |
|------------------------------------|------------------------------------|-----------|
|                                    | SETUP<br>NETWORK<br>SYSTEM<br>EXIT |           |

- 2. Press the Enter button. If using the IR remote, press the OK button.
- 3. Use the  $\blacktriangle$  or  $\blacktriangledown$  buttons to highlight **Picture Settings**.

| Gefen I/O SETU                                                                                    | P |
|---------------------------------------------------------------------------------------------------|---|
| OUTPUT RESOLUTION<br>PICTURE SETTINGS<br>BEZEL CORRECTION<br>OSD SETTINGS<br>EDID<br>BACK<br>EXIT | N |
|                                                                                                   |   |

- 4. Press the Enter button. If using the IR remote, press the OK button.
- 5. Use the  $\blacktriangle$  or  $\checkmark$  buttons to highlight Saturation.

| Gefen PICTURE SETTINGS                      |
|---------------------------------------------|
| CONTRAST<br>BRIGHTNESS<br>Saturation<br>Hue |
| OUT 4<br>OUT 3<br>OUT 2<br>OUT 1            |
| RESET<br>RESET ALL<br>BACK<br>EXIT          |

 Press the Enter button again to select the Saturation option. If using the IR remote, press the OK button.

The **Saturation** option will be highlighted in orange.

| Gefen PICTURE S                                                                                                    | ETTINGS              |
|----------------------------------------------------------------------------------------------------|----------------------|
| CONTRAST<br>BRIGHTNESS<br>SATURATION<br>HUE<br>OUT 4<br>OUT 4<br>OUT 2<br>OUT 1<br>RESET SATURATION<br>RESET ALL<br>BACK<br>EXIT | 50<br>50<br>50<br>50 |

- 7. Use the ▲ or ▼ buttons to highlight the desired output.
- Press the Enter button to select the highlighted output. If using the IR remote, press the OK button.
- 9. Use the *◄* or *▶* buttons to change the saturation value.

| Gefen PICTURE S                                                                                                    | ETTINGS                     |
|----------------------------------------------------------------------------------------------------|-----------------------------|
| CONTRAST<br>BRIGHTNESS<br>SATURATION<br>HUE<br>OUT 4<br>OUT 3<br>OUT 2<br>OUT 1<br>RESET SATURATION<br>RESET SATURATION<br>RESET ALL<br>BACK<br>EXIT | <b>31</b><br>50<br>50<br>50 |

- 10. Press the Enter button to accept the current value. If using the IR remote, press the OK button.
- 11. To reset the saturation to default values on all outputs, use the **Reset Saturation** option.

#### Adjusting the Hue

1. Press the **Menu** button on the front panel or on the IR remote control. The menu system will be displayed.

| Gefen                              | I/O SETUP |
|------------------------------------|-----------|
| SETUP<br>NETWORK<br>SYSTEM<br>EXIT |           |
|                                    |           |

- 2. Press the Enter button. If using the IR remote, press the OK button.
- 3. Use the  $\blacktriangle$  or  $\blacktriangledown$  buttons to highlight **Picture Settings**.

| Gefen I/O SETU                                                                                    | P |
|---------------------------------------------------------------------------------------------------|---|
| OUTPUT RESOLUTION<br>PICTURE SETTINGS<br>BEZEL CORRECTION<br>OSD SETTINGS<br>EDID<br>BACK<br>EXIT | N |
|                                                                                                   |   |

- 4. Press the Enter button. If using the IR remote, press the OK button.
- 5. Use the  $\blacktriangle$  or  $\blacktriangledown$  buttons to highlight **Hue**.

| Gefen                                                                                                    | PICTURE SETTINGS |
|----------------------------------------------------------------------------------------------------|------------------|
| CONTRAS<br>BRIGHTN<br>SATURAT<br>HUE<br>OUT 4<br>OUT 3<br>OUT 2<br>OUT 1<br>RESET<br>RESET AI<br>BACK<br>EXIT | ST<br>ESS<br>ION |
| RESET AI<br>BACK<br>EXIT                                                                                      | LL               |

6. Press the **Enter** button again to select the **Hue** option. If using the IR remote, press the **OK** button.

The **Hue** option will be highlighted in orange.

| Gefen PICTURE                                                                                                    | SETTINGS             |
|----------------------------------------------------------------------------------------------------|----------------------|
| CONTRAST<br>BRIGHTNESS<br>SATURATION<br>HUE<br>OUT 4<br>OUT 3<br>OUT 2<br>OUT 1<br>RESET HUE<br>RESET ALL<br>BACK<br>EXIT | 50<br>50<br>50<br>50 |

- 7. Use the ▲ or ▼ buttons to highlight the desired output.
- 8. Press the **Enter** button to select the highlighted output. If using the IR remote, press the **OK** button.
- 9. Use the  $\triangleleft$  or  $\blacktriangleright$  buttons to change the hue value.

| Gefen                                                                                                    | PICTURE SETTINGS                                         |
|----------------------------------------------------------------------------------------------------|----------------------------------------------------------|
| CONTRAS<br>BRIGHTN<br>SATURAT<br>HUE<br>OUT 4<br>OUT 3<br>OUT 2<br>OUT 1<br>RESET 1<br>RESET 1<br>BACK<br>EXIT | ST<br>IESS<br>'ION<br>28<br>50<br>50<br>50<br>HUE<br>ALL |

- 10. Press the Enter button to accept the current value. If using the IR remote, press the OK button.
- 11. To reset the hue to default values on all outputs, use the Reset Hue option.
## **Bezel Correction**

Bezel correction is necessary to compensate for the bezel-thickness of each display. Without adjustment, the picture will appear distorted.

1. Press the **Menu** button on the front panel or on the IR remote control. The menu system will be displayed.

| Gefen                              | I/O SETUP |
|------------------------------------|-----------|
| SETUP<br>NETWORK<br>SYSTEM<br>EXIT |           |
|                                    |           |
|                                    |           |

- 2. Press the Enter button. If using the IR remote, press the OK button.
- 3. Use the ▲ or ▼ buttons to highlight **Bezel Correction**.

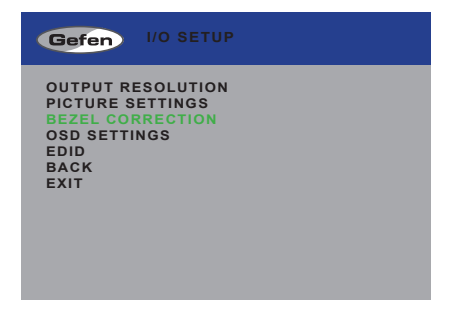

4. Press the Enter button. If using the IR remote, press the OK button.

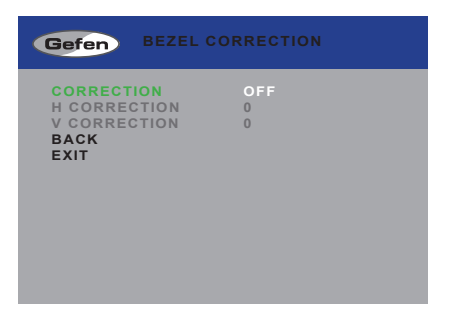

6. Press the Enter button again to select the Correction option. If using the IR remote, press the OK button.

The On / Off option will be highlighted in orange.

| Gefen BEZEL                                                | CORRECTION           |
|------------------------------------------------------------|----------------------|
| CORRECTION<br>H CORRECTION<br>V CORRECTION<br>BACK<br>EXIT | <b>OFF</b><br>0<br>0 |
|                                                            |                      |

- 7. Use the *◄* or *▶* buttons to enable (**On**) or disable (**Off**) bezel correction.
- Press the Enter button to select the desired option. The current state will be highlighted in white and the H Correction and V Correction options will become available.

| Gefen BEZEL CO                                             | RRECTION     |
|------------------------------------------------------------|--------------|
| CORRECTION<br>H CORRECTION<br>V CORRECTION<br>BACK<br>EXIT | ON<br>0<br>0 |

- 9. Use the ▲ or ▼ buttons to highlight **H Correction** or **V Correction**.
- 10. Press the **Enter** button to select the desired option. The current value will be highlighted in orange.

| Gefen BEZEL CO                                             | RRECTION     |
|------------------------------------------------------------|--------------|
| CORRECTION<br>H CORRECTION<br>V CORRECTION<br>BACK<br>EXIT | ON<br>0<br>0 |

- 11. Use the  $\triangleleft$  or  $\blacktriangleright$  buttons to change the value.
- 12. Press the Enter button to accept the current value.

| ORRECTION     |
|---------------|
| ON<br>0<br>12 |
|               |

## **OSD Settings**

The OSD Settings menu controls how the OSD is displayed.

1. Press the **Menu** button on the front panel or on the IR remote control. The menu system will be displayed.

| Gefen                              |  |
|------------------------------------|--|
| SETUP<br>NETWORK<br>SYSTEM<br>EXIT |  |

- 2. Press the Enter button. If using the IR remote, press the OK button.
- 3. Use the ▲ or ▼ buttons to highlight the option to change. The **Position** option will be highlighted, automatically.

| Gefen OSD SETTINGS                                                                                             |                                      |
|----------------------------------------------------------------------------------------------------|--------------------------------------|
| POSITION<br>H OFFSET<br>V OFFSET<br>MENU TIMEOUT<br>INFO.TIMEOUT<br>INFO.DISPLAY<br>BRIEF INFO<br>BACK<br>EXIT | LEFT T<br>10<br>0FF<br>8<br>ON<br>ON |

4. Once the desired option is highlighted, press the **Enter** button to select it. If using the IR remote control, press the **OK** button.

When an option is selected, its current value will be highlighted in orange.

| Gefen OSD SETTINGS                                                                                             |                                      |
|----------------------------------------------------------------------------------------------------|--------------------------------------|
| POSITION<br>H OFFSET<br>V OFFSET<br>MENU TIMEOUT<br>INFO.TIMEOUT<br>INFO.DISPLAY<br>BRIEF INFO<br>BACK<br>EXIT | LEFT T<br>10<br>OFF<br>8<br>ON<br>ON |
|                                                                                                    |                                      |

- 5. Use the  $\triangleleft$  or  $\blacktriangleright$  buttons to change the current value.
- 6. Press the **Enter** button to accept the current changes. If using the IR remote control, press the **OK** button.

#### Position

Assigns the display where the OSD will be displayed, when the Menu button is pressed.

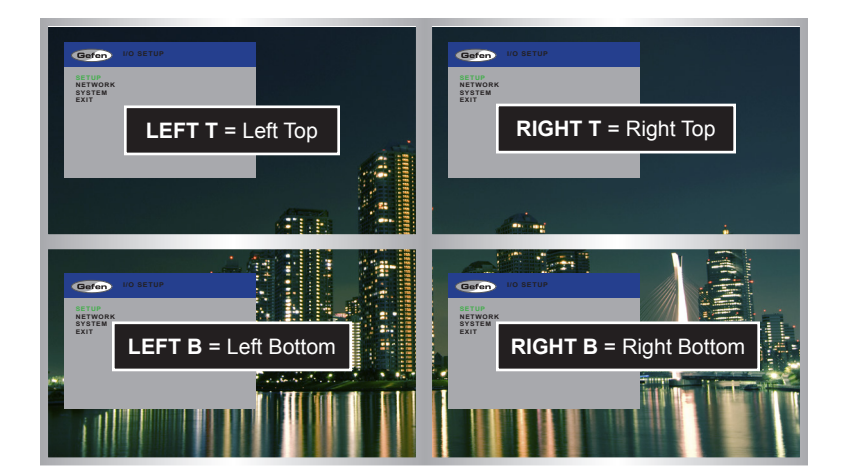

#### H Offset

The horizontal offset of the OSD, as it appears on the display.

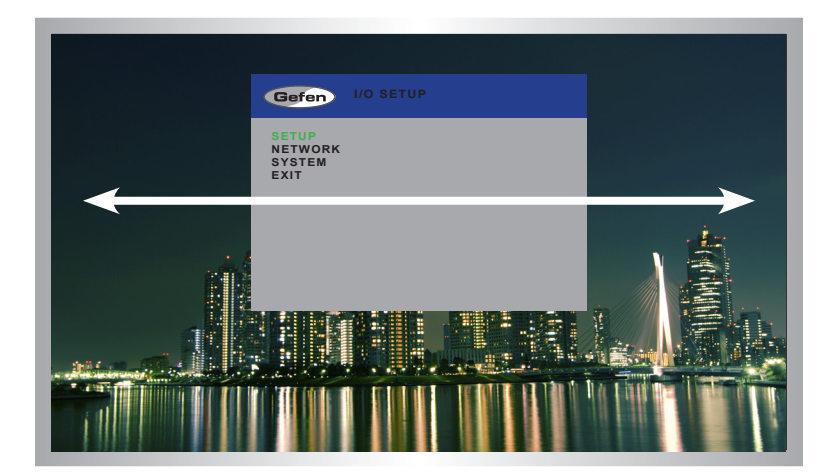

page | 31

#### V Offset

The vertical offset of the OSD, as it appears on the display.

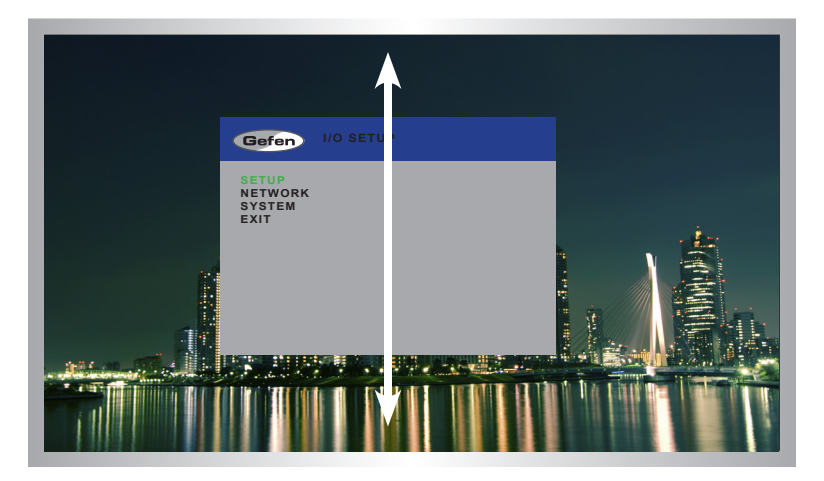

### Menu Timeout

Once the **Menu** button is pressed, the OSD will appear. Timeout is the duration, in seconds, when the OSD will be automatically dismissed. If set to **Off**, then the OSD must be hidden manually by pressing the **Menu** button.

#### Info Timeout

By default, each display will show an information (info) window. This window displays the input and output resolution. Menu Timeout is the duration, in seconds, of the OSD before it is automatically hidden.

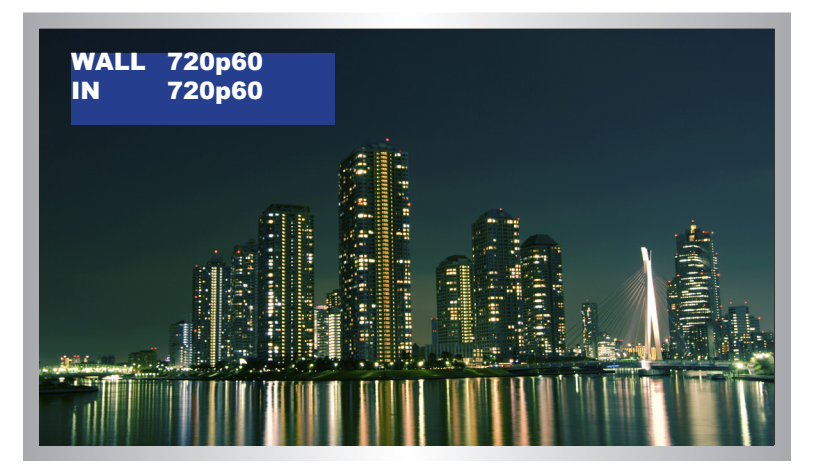

#### Info Display

Enables (On) or disables (Off) the Info window. If set to Off, the Info window is never displayed.

#### Brief Info

This option controls what is displayed when **Info Display** set to On. If **Brief Info** is set to **On**, then only the In and Out routing information is displayed. If **Brief Info** is set to **Off**, then the resolution information is also displayed.

## **EDID Management**

1. Press the **Menu** button on the front panel or on the IR remote control. The menu system will be displayed.

| Gefen                              | I/O SETUP |
|------------------------------------|-----------|
| SETUP<br>NETWORK<br>System<br>Exit |           |
|                                    |           |

- 2. Press the Enter button. If using the IR remote, press the OK button.
- 3. Use the  $\blacktriangle$  or  $\checkmark$  buttons to highlight the **EDID** option.

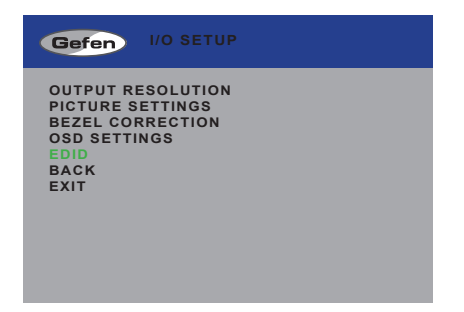

 Press the Enter button to display the EDID menu. If using the IR remote, press the OK button.

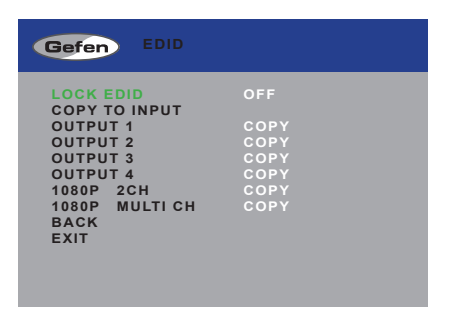

- 5. Press the **Select** button to select the **Lock EDID** option.
- 6. Use the ◀ or ► buttons to change the value of the Lock EDID option.
- 7. Press the **Select** button to accept the **Lock EDID** value.

| Gefen EDID    |         |
|---------------|---------|
| LOCK EDID     | ON      |
| COPY TO INPUT | 0.0.0.1 |
| OUTPUT 1      | COPY    |
| OUTPUT 2      | COPY    |
| OUTPUT 3      | COPY    |
| OUTPUT 4      | COPY    |
| 1080P 2CH     | COPY    |
| 1080P MULTICH | COPY    |
| BACK          |         |
| EXIT          |         |
|               |         |
|               |         |
|               |         |
|               |         |

Selecting an EDID

- 1. Make sure the Lock EDID option is set to Off.
- Use the ▲ or ▼ buttons to highlight the desired output, containing the EDID to be copied to the input. The 1080p 2CH or 1080p Multi Ch EDID can also be selected.

When selecting an EDID, make sure that all displays can support the same audio and video capabilities

 Press the Enter button to accept the current output selection. If using the IR remote, press the OK button.

| Gefen EDID                 |      |
|----------------------------|------|
| LOCK EDID<br>COPY TO INPUT | OFF  |
| OUTPUT 1                   | COPY |
| OUTPUT 2                   | COPY |
| OUTPUT 3                   | COPY |
| OUTPUT 4                   | COPY |
| 1080P 2CH                  | COPY |
| 1080P MULTICH              | COPY |
| BACK                       |      |
| EXIT                       |      |
|                            |      |
|                            |      |
|                            |      |
|                            |      |

4. The display will flash momentarily. The EDID from the selected output will be copied to the input and will be used by all outputs.

## Changing the IP Settings

- 1. Press the **Menu** button on the front panel or on the IR remote control. The menu system will be displayed.
- 2. Use the ▲ or ▼ buttons to highlight the **Network** option.

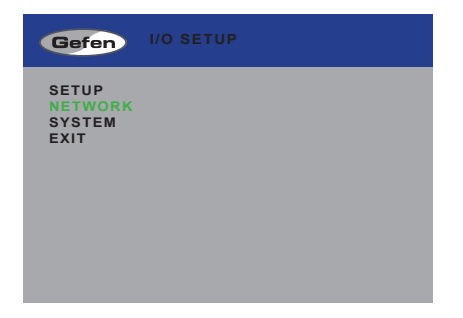

 Press the Enter button to display the Network menu. If using the IR remote, press the OK button.

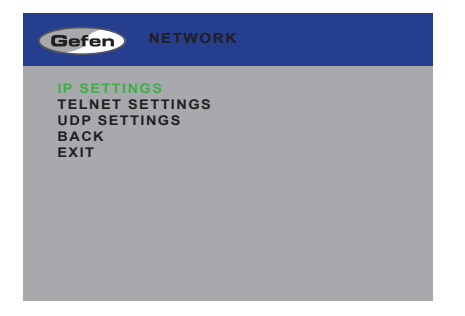

4. Press the Enter button again to display the IP Settings menu. If using the IR remote, press the OK button.

| Gefen NETWORK                                                                                                    | (                                                            |
|----------------------------------------------------------------------------------------------------|--------------------------------------------------------------|
| IP MODE<br>TYPE SELECT<br>BYTE1<br>BYTE2<br>BYTE3<br>BYTE3<br>BYTE4<br>RE-LINK<br>TIMEOUT<br>HTTP PORT<br>RESTORE DEFAULT<br>BACK<br>EXIT | STATIC<br>IP<br>192<br>168<br>1<br>7<br>2<br>10<br>80<br>OFF |
| STATIC IP NOT LINE                                                                                                    |                                                              |

- 5. Use the ▲ or ▼ buttons to highlight the option to change. The **IP Mode** option will be highlighted, automatically.
- 6. Once the desired option is highlighted, press the **Enter** button to select it. If using the IR remote control, press the **OK** button.

When an option is selected, its current value will be highlighted in orange.

| Gefen NETWORK                                                                       | :                                     |
|-------------------------------------------------------------------------------------|---------------------------------------|
| IP MODE<br>TYPE SELECT<br>BYTE1<br>BYTE2<br>BYTE3<br>BYTE3<br>BYTE4<br>BE LINK      | STATIC<br>IP<br>192<br>168<br>1<br>72 |
| TIMEOUT(Min.)<br>HTTP PORT<br>RESTORE DEFAULT<br>BACK<br>EXIT<br>STATIC IP NOT LINK | 10<br>80<br>OFF<br>(ED                |

- 7. Use the  $\triangleleft$  or  $\blacktriangleright$  buttons to change the current value.
- Press the Enter button to accept the current changes. If using the IR remote control, press the OK button.

#### IP Mode

Set this option to either Static or DHCP. If using the Static option, the IP address must be specified. Use the Byte1, Byte2, Byte3, and Byte4 options to set each of the digits in the IP address, subnet mask, and gateway.

#### Type Select

Use this option to switch between the IP address (IP), subnet mask (Mask), and gateway (Gate).

Byte

Use the Byte1, Byte2, Byte3, and Byte4 options to set each of the digits in the IP address, subnet mask, and gateway.

#### Re-link

Use this option to attempt to re-link to the network using the current IP settings.

| Gefen NETWORK                                                                                                    |                                                          |
|----------------------------------------------------------------------------------------------------|----------------------------------------------------------|
| IP MODE<br>TYPE SELECT<br>BYTE1<br>BYTE2<br>BYTE3<br>BYTE4<br>RE-LINK<br>TIMEOUT(Min.)<br>HTTP PORT<br>RESTORE DEFAULT<br>BACK<br>EXIT<br>STATIC IP NOT LINF | STATIC<br>IP<br>192<br>168<br>1<br>72<br>10<br>80<br>OFF |

## Timeout

Sets the time-out period (in minutes) for Telnet sessions. If no activity (data) is detected between the client and the host for the specified amount of time, then the Telnet session will automatically be closed. The timeout value can be set to OFF (no timeout) or from 5 to 60 minutes, in 5 minute intervals.

## HTTP Port

Sets the HTTP listening port for the HD Video Wall Controller.

## Restore Default

This option will reset the default IP settings for the HD Video Wall Controller.

## Changing the Telnet Settings

- 1. Press the **Menu** button on the front panel or on the IR remote control. The menu system will be displayed.
- 2. Use the ▲ or ▼ buttons to highlight the Network option.

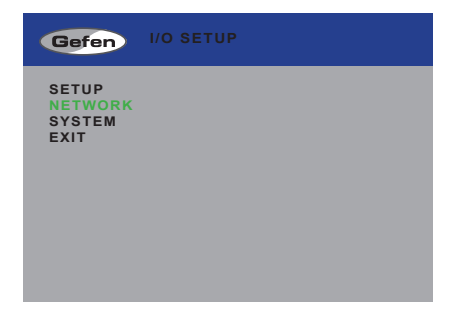

- Press the Enter button to display the Network menu. If using the IR remote, press the OK button.
- 4. Use the ▲ or ▼ buttons to highlight the **Telnet Settings** option.

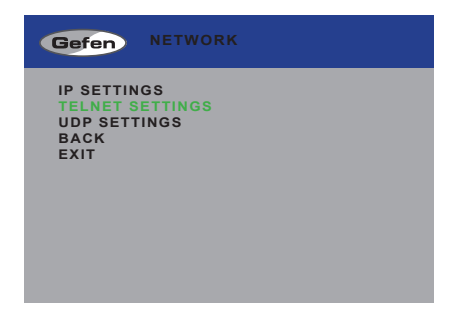

 Press the Enter button again to display the Telnet Settings menu. If using the IR remote, press the OK button.

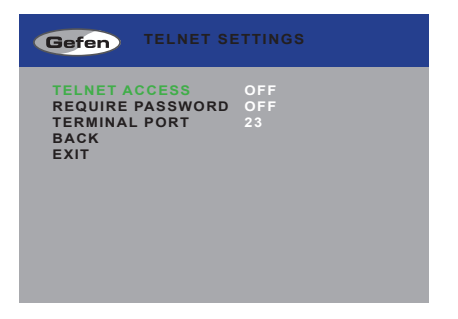

- 5. Use the ▲ or ▼ buttons to highlight the option to change. The **Telnet Access** option will be highlighted, automatically.
- 6. Once the desired option is highlighted, press the **Enter** button to select it. If using the IR remote control, press the **OK** button.

When an option is selected, its current value will be highlighted in orange.

| Gefen TELNET SE                                                    | ETTINGS          |
|--------------------------------------------------------------------|------------------|
| TELNET ACCESS<br>REQUIRE PASSWORD<br>TERMINAL PORT<br>BACK<br>EXIT | OFF<br>OFF<br>23 |

- 7. Use the  $\blacktriangleleft$  or  $\blacktriangleright$  buttons to change the current value.
- Press the Enter button to accept the current changes. If using the IR remote control, press the OK button.

#### Telnet Access

Enables (On) or disables (Off) Telnet access for the HD Video Wall Controller.

#### Require Password

Enables (On) or disables (Off) the password prompt at the beginning of a Telnet session.

#### Terminal Port

Sets the Telnet listening port for the HD Video Wall Controller.

## **Changing the UDP Settings**

- 1. Press the **Menu** button on the front panel or on the IR remote control. The menu system will be displayed.
- 2. Use the ▲ or ▼ buttons to highlight the **Network** option.

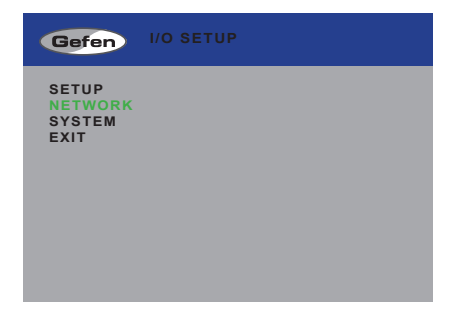

- Press the Enter button to display the Network menu. If using the IR remote, press the OK button.
- 4. Use the ▲ or ▼ buttons to highlight the **UDP Settings** option.

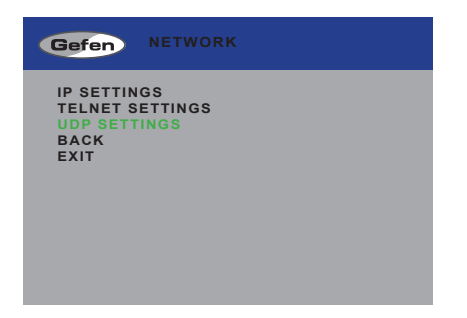

5. Press the **Enter** button again to display the **UDP Settings** menu. If using the IR remote, press the **OK** button.

| Gefen TELNET S                                                                                                    | SETTINGS                                            |
|----------------------------------------------------------------------------------------------------|-----------------------------------------------------|
| UDP ACCESS<br>UDP PORT<br>REMOTE UDP ACCES<br>REMOTE UDP ADDR<br>BYTE1<br>BYTE2<br>BYTE3<br>BYTE4<br>REMOTE UDP PORT<br>BACK<br>EXIT | ON<br>50007<br>IP<br>192<br>168<br>1<br>80<br>50008 |

- 5. Use the ▲ or ▼ buttons to highlight the option to change. The **UDP Access** option will be highlighted, automatically.
- 6. Once the desired option is highlighted, press the **Enter** button to select it. If using the IR remote control, press the **OK** button.

When an option is selected, its current value will be highlighted in orange.

| Gefen TELNET SE                                                                                                    | TTINGS                                                    |
|----------------------------------------------------------------------------------------------------|-----------------------------------------------------------|
| UDP ACCESS<br>UDP PORT<br>REMOTE UDP ACCESS<br>REMOTE UDP ADDR<br>BYTE1<br>BYTE2<br>BYTE3<br>BYTE3<br>BYTE4<br>REMOTE UDP PORT<br>BACK<br>EXIT | ON<br>50007<br>ON<br>IP<br>192<br>168<br>1<br>80<br>50008 |

- 7. Use the  $\blacktriangleleft$  or  $\blacktriangleright$  buttons to change the current value.
- Press the Enter button to accept the current changes. If using the IR remote control, press the OK button.

#### **UDP** Access

Enables (On) or disables (Off) UDP access to the HD Video Wall Controller.

#### UDP Port

Sets the local UDP listening port for the HD Video Wall Controller.

#### Remote UDP Access

Enables (On) or disables (Off) UDP access on the HD Video Wall Controller.

#### Remote UDP Addr

Use this option to switch between the UDP IP address (IP), subnet mask (Mask), and gateway (Gate).

| Gefen TELNET SE                                                                                                    | TTINGS                                                    |
|----------------------------------------------------------------------------------------------------|-----------------------------------------------------------|
| UDP ACCESS<br>UDP PORT<br>REMOTE UDP ACCESS<br>REMOTE UDP ADDR<br>BYTE1<br>BYTE2<br>BYTE3<br>BYTE3<br>BYTE4<br>REMOTE UDP PORT<br>BACK<br>EXIT | ON<br>50007<br>ON<br>IP<br>192<br>168<br>1<br>80<br>50008 |

## Byte

Use the Byte1, Byte2, Byte3, and Byte4 options to set each of the digits in the IP address, subnet mask, and gateway.

#### Remote UDP Port

Sets the remote UDP listening port for the HD Video Wall Controller.

## System Settings

- 1. Press the **Menu** button on the front panel or on the IR remote control. The menu system will be displayed.
- 2. Use the ▲ or ▼ buttons to highlight the **System** option.

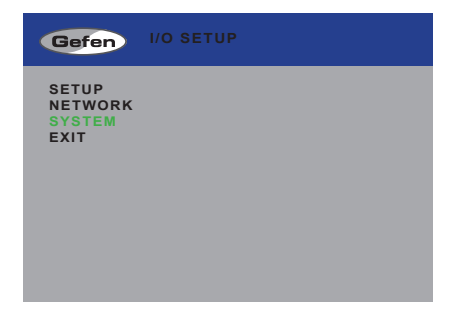

3. Press the **Enter** button to display the **System** menu. If using the IR remote, press the **OK** button.

| Gefen SYSTEM                                                            |                     |
|-------------------------------------------------------------------------|---------------------|
| FIRMWARE VER.<br>FACTORY RESET<br>REBOOT<br>INFORMATION<br>BACK<br>EXIT | v1.29<br>OFF<br>OFF |

- 4. Use the  $\blacktriangle$  or  $\triangledown$  buttons to highlight the desired option.
- 5. Press the **Enter** button to make the selection. If using the IR remote control, press the **OK** button.

Selecting **Factory Reset** will reset the 4x1 Multiview Seamless Switcher to factorydefault settings

Selecting **Reboot** will reboot the 4x1 Multiview Seamless Switcher. This option is the same as disconnecting and reconnecting the AC power cord, on the back of the switcher.

# HD Video Wall Controller

## 03 Advanced Operation

| RS-232 and IP Configuration      |     |
|----------------------------------|-----|
| RS-232 Interface                 |     |
| RS-232 Settings                  |     |
| IP / UDP Configuration           |     |
| Commands                         |     |
| Web Interface                    | 102 |
| Using the built-in Web Interface | 102 |
| Video ► I/O Setup                | 102 |
| Video ► I/O Status               | 108 |
| Video ► Display Info             | 110 |
| EDID 🕨 Assign                    | 111 |
| EDID  Bank Names                 |     |
| EDID > Upload / Download         | 115 |
| Network                          | 117 |
| System                           | 120 |
|                                  |     |

## RS-232 and IP Configuration

## **RS-232 Interface**

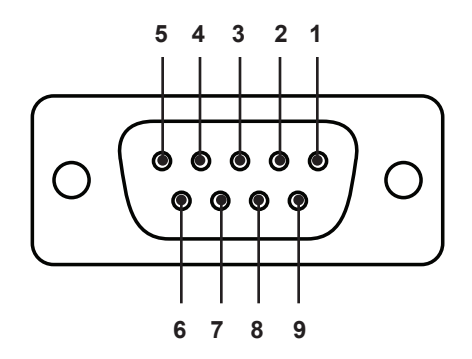

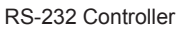

HD Video Wall Controller

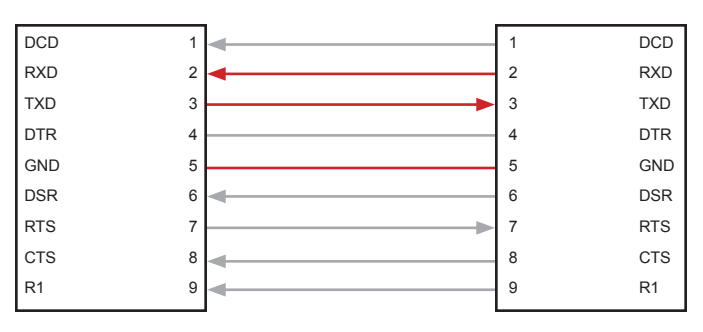

Only TXD, RXD, and GND pins are used.

## **RS-232 Settings**

| Setting |
|---------|
| 19200   |
| 8       |
| None    |
| 1       |
| None    |
|         |

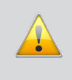

**IMPORTANT:** When sending Telnet or RS-232 commands, a carriage return (0d) and a line feed (0a) must be included at the end of the command.

## IP / UDP Configuration

The HD Video Wall Controller supports IP-based control using Telnet, UDP, or the built-in Web-based GUI. To set up IP control, the network settings for the HD Video Wall Controller must be configured using RS-232. The default network settings for the HD Video Wall Controller are as follows:

| Description | IP Address / Port | Description     | IP Address / Port |
|-------------|-------------------|-----------------|-------------------|
| IP Address  | 192.168.1.72      | UDP Port        | 23                |
| Subnet      | 255.255.255.0     | Remote UDP Port | 50008             |
| Gateway     | 192.168.1.254     | Remote UDP IP   | 192.168.1.255     |
| HTTP Port   | 80                |                 |                   |

- 1. Connect an RS-232 cable from the PC to the HD Video Wall Controller. Also make sure that an Ethernet cable is connected between the matrix and the network.
- 2. Launch a terminal emulation program (e.g. HyperTerminal) and use the RS-232 settings listed on the previous page.

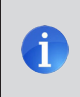

**NOTE:** Depending upon the network, all related IP, Telnet, and UDP settings will need to be assigned. Consult your network administrator to obtain the proper settings.

- 3. Set the IP address for the matrix using the #set ipadd command.
- 4. Set the subnet mask using the #set netmask command.
- 5. Set the gateway (router) IP address using the #set gateway command.
- 6. Set the Telnet listening port using the #set telnet port command.
- 7. Set the HTTP listening port using the #set http port command.
- 8. Set the UDP remote IP address for the HD Video Wall Controller using the #set udp remote ip command.
- 9. Set the UDP listening port for the HD Video Wall Controller using the #set udp port command.
- 10. Set the UDP remote port for the matrix using the #set\_udp\_remote\_port
  command.
- 11. Reboot the HD Video Wall Controller to apply all changes, then type the IP address that was specified in step 3, in a Web browser to access the Web GUI. Use the same IP address to Telnet to the HD Video Wall Controller.

## Commands

| Command                            | Description                                                              |  |
|------------------------------------|--------------------------------------------------------------------------|--|
| <pre>#display_telnet_welcome</pre> | Enables or disables the Telnet welcome message                           |  |
| #fadefault                         | Resets the current routing and masking state to factory-default settings |  |
| #help                              | Displays the list of available commands                                  |  |
| #hpd_pulse                         | Cycles the HPD line on the specified output                              |  |
| #lock_edid                         | Locks or unlocks the local EDID                                          |  |
| #mute                              | Enables or disables audio muting on the output                           |  |
| #power                             | Toggles the power on the matrix                                          |  |
| #reboot                            | Reboots the HD Video Wall Controller                                     |  |
| #reset_picture                     | Sets the picture to factory-default settings                             |  |
| #set_bezel                         | Enables or disables bezel correction                                     |  |
| #set_brightness                    | Sets the brightness for the specified output                             |  |
| #set_contrast                      | Sets the contrast for the specified output                               |  |
| #set_device_descr                  | Sets the device description                                              |  |
| #set_edid                          | Assigns the specified EDID to an input or bank                           |  |
| #set_gateway                       | Sets the IP address of the (router) gateway                              |  |
| #set_hbezel                        | Sets the horizontal bezel correction value                               |  |
| #set_hdcp                          | Enables or disables HDCP                                                 |  |
| #set_http_port                     | Sets the Web server listening port                                       |  |
| #set_hue                           | Set the hue for the specified output                                     |  |
| #set_ipadd                         | Sets the IP address                                                      |  |
| #set_ipmode                        | Sets the IP mode                                                         |  |
| #set_ir                            | Sets the IR channel of the HD Video Wall Controller                      |  |
| #set_netmask                       | Sets the subnet mask                                                     |  |
| #set_output                        | Sets the output resolution                                               |  |
| #set_saturation                    | Set the saturation for the specified output                              |  |
| <pre>#set_telnet_pass</pre>        | Sets the Telnet password                                                 |  |
| #set_telnet_port                   | Sets the Telnet listening port                                           |  |
| #set_udp_port                      | Sets the local UDP port                                                  |  |
| #set_udp_remote_ip                 | Sets the remote UDP IP address                                           |  |
| #set_udp_remote_port               | Sets the remote UDP port                                                 |  |
| #set_vbezel                        | Sets the vertical bezel correction value                                 |  |
| #show_bezel                        | Displays the bezel correction state                                      |  |
| #show_brightness                   | Displays the brightness value for the specified output                   |  |
| #show_contrast                     | Displays the contrast value for the specified output                     |  |
| #show_device_descr                 | Displays the device description                                          |  |

| Command               | Description                                                 |  |
|-----------------------|-------------------------------------------------------------|--|
| #show_discovery       | Displays the current state of the discovery protocol        |  |
| #show_gateway         | Displays the address of the (router) gateway                |  |
| #show_hbezel          | Displays the horizontal bezel value                         |  |
| #show_hdcp            | Displays the current HDCP state                             |  |
| #show_http_port       | Displays the Web server listening port                      |  |
| #show_hue             | Displays the hue value for the specified output             |  |
| #show_ip              | Displays the IP address                                     |  |
| #show_ipconfig        | Displays the current IP configuration                       |  |
| #show_ipmode          | Displays the current IP mode (Static or DHCP)               |  |
| #show_ir              | Displays the current IR channel                             |  |
| #show_lock_edid       | Displays the current EDID lock state                        |  |
| #show_mac_addr        | Displays the MAC address                                    |  |
| #show_me              | Enables or disables the flashing of the LED on the device   |  |
| #show_mute            | Displays the current audio muting state                     |  |
| #show_netmask         | Displays the current net mask                               |  |
| #show_output          | Displays the current output resolution                      |  |
| #show_power           | Displays the current power state                            |  |
| #show_saturation      | Displays the saturation value for the specified output      |  |
| #show_tcp_access      | Displays the current TCP access state                       |  |
| #show_telnet_port     | Displays the Telnet listening port                          |  |
| #show_udp_port        | Displays the local UDP port                                 |  |
| #show_udp_remote_ip   | Displays the local UDP port                                 |  |
| #show_udp_remote_port | Displays the remote UDP port                                |  |
| #show_vbezel          | Displays the vertical bezel value                           |  |
| #show_ver_data        | Displays the current hardware and software version          |  |
| #use_discovery        | Enables or disables the discovery protocol                  |  |
| #use_udp_access       | Disables or enables UDP access                              |  |
| #use_telnet_pass      | Enables or disables the password prompt for Telnet sessions |  |
| #use_udp_access       | Enables or disables UDP access                              |  |

## #display\_telnet\_welcome

The  $\texttt{#display_telnet_welcome}$  command enables or disables the Telnet welcome message at the start of a Telnet session.

#### Syntax

#display\_telnet\_welcome param1

#### Parameters

| param1 | Value | [0 1]                   |
|--------|-------|-------------------------|
|        | Value | Description             |
|        | 0     | Disable welcome message |
|        | 1     | Enable welcome message  |
|        |       |                         |

#### Example

#display telnet welcome 1

TELNET WELCOME SCREEN IS ENABLED

When enabled and a Telnet session has been started, the following will appear:

Welcome to EXT-HD-VWC-144 TELNET

## #fadefault

The # fadefault command resets the matrix to factory-default settings. Outputs are unmasked and all IP and UDP settings are reset to default settings.

#### <u>Syntax</u>:

#fadefault

#### Parameters:

None

#### Example:

#fadefault UNIT IS SET TO FACTORY DEFAULTS!! EXT-HD-VWC-144 v1.29 IP: 192.168.1.72 Netmask: 255.255.255.0 Gateway: 192.168.1.1

## #help

The #help command displays the list of available RS-232 / Telnet commands. Help on a specific command can be displayed when using <code>param1</code>.

#### Syntax

#help param1

#### Parameters

param1

Command name (optional)

#### Example

#help #sipadd

#SIPADD PARAM 1 SET THE IP ADDRESS PARAM 1 = XXX.XXX.XXX.XXX WHERE XXX: 0 - 255

## #hpd\_pulse

The #help command cycles the HPD line on the input. Issuing this command is identical to physically disconnecting and reconnecting the cable between the source and the HD Video Wall Controller.

#### Syntax

#hpd\_pulse

#### Parameters

None

#### Example

#hpd pulse

HPD PULSE HAS BEEN SENT TO INPUT

## #lock\_edid

The  $\#lock\_edid$  command secures the Local EDID by disabling the automatic loading of the downstream EDID when the matrix is powered.

#### Syntax

#lock edid param1

#### Parameters

param1

| Value |             | [0 1] |
|-------|-------------|-------|
| Value | Description |       |
| 0     | Disable     |       |
| 1     | Enable      |       |

#### Example

#lock\_edid 0
EDID IS UNLOCKED

#lock\_edid 1
EDID IS LOCKED

## #mute

The #mute command enables or disables audio muting on the outputs.

#### Syntax

#mute param1

#### Parameters

| Value |                          | [0 1]                                                        |
|-------|--------------------------|--------------------------------------------------------------|
| Value | Description              |                                                              |
| 0     | Disable                  |                                                              |
| 1     | Enable                   |                                                              |
|       | Value<br>Value<br>0<br>1 | Value     Description       0     Disable       1     Enable |

#### Example

#mute 1

AUDIO IS MUTED

#mute O

AUDIO IS UNMUTED

## #power

The #power command toggles the power state of the HD Video Wall Controller.

### Syntax

#power param1

#### Parameters

| param1 | Value |             | [0 1] |
|--------|-------|-------------|-------|
|        | Value | Description |       |
|        | 0     | Off         |       |
|        | 1     | On          |       |
|        |       |             |       |

#### Examples

#power 0
POWER IS OFF

#power 1 POWER IS ON

## #reboot

The #reboot command reboots the HD Video Wall Controller. Executing this command is the equivalent of disconnecting and reconnecting the AC power cord.

#### Syntax

#reboot

#### Parameters

None

#### Example

#reboot

---> EXT-HD-VWC-144 v1.29 NET <---

## #reset\_picture

The #reset\_picture command resets all picture settings to factory-defaults.

#### Syntax

#reset\_picture

#### Parameters

None

#### Example

```
#reset_picture
PICTURE SETTINGS HAVE BEEN SET TO DEFAULTS
```

## #set\_bezel

The #set bezel command enables or disables bezel correction.

Value

#### Syntax

#set bezel param1

#### Parameters

param1

[0 ... 1]

| Value | Description |
|-------|-------------|
| 0     | Off         |
| 1     | On          |

#### Example

#set\_bezel 1
BEZEL CORRECTION MODE IS ON

## #set\_brightness

The #set\_brightness command sets the brightness level of the video signal on the specified output. If *param1* = 0, then all outputs are set to the specified brightness level.

#### Syntax

#set brightness param1 param2

#### Parameters

| param1 | Output | [0 4]   |
|--------|--------|---------|
| param2 | Level  | [0 100] |

#### Examples

#set\_brightness 1 65
OUTPUT 1 IS SET TO BRIGHTNESS VALUE 65

#set\_brightness 0 50
ALL OUTPUTS SET TO BRIGHTNESS VALUE 50
# #set\_contrast

The  $\#set\_contrast$  command sets the contrast level of the video signal on the specified output. If *param1* = 0, then all outputs are set to the specified contrast level.

## Syntax

#set contrast param1 param2

### Parameters

| param1 | Output | [0 4]   |
|--------|--------|---------|
| param2 | Level  | [0 100] |

### Examples

#set\_contrast 2 74
OUTPUT 2 IS SET TO CONTRAST VALUE 74

#set\_contrast 0 50
ALL OUTPUTS SET TO CONTRAST VALUE 50

# #set\_device\_descr

The #set device descr command sets the device description.

# Syntax

#set\_device\_descr param1

### Parameters

param1

Description

## Examples

#set\_device\_descr signage1
DEVICE DESCRIPTION IS SET TO SIGNAGE1

# #set\_edid

The #set\_edid command sets the specified EDID type to an input or bank. Note that the argument for *param2* is dependent upon the value of *param1*. Similarly, the argument for *param4* is dependent upon the value of *param3*.

### Syntax

#set edid param1 param2 param3 param4

### Parameters

param1

Source

### [STRING]

| Source | Description                  |  |
|--------|------------------------------|--|
| int    | Uses default (Internal) EDID |  |
| bank   | Uses EDID bank               |  |
| output | Uses EDID on Output (sink)   |  |

param2 \*

#### Source

[1 ... 8]

| Source | Description                                                                              |
|--------|------------------------------------------------------------------------------------------|
| 1 4    | 1 = 720p / 2CH<br>2 = 720p / Multichannel<br>3 = 1080p / 2CH<br>4 = 1080p / Multichannel |
| 1 8    | EDID bank                                                                                |
| 1 4    | Output                                                                                   |

\* When specifying *param2*, the available arguments will depend upon the value of *param1*:

If param1 = int, then param2 must specify an internal EDID from 1 - 4. If param1 = bank, then param2 must specify an EDID bank from 1 to 8. If param1 = output, then param2must specify an output from 1 to 4.

(continued on next page)

# Commands

# param3

### Target

## [STRING]

| Target | Description            |  |
|--------|------------------------|--|
| input  | Specifies an input     |  |
| bank   | Specifies an EDID bank |  |

#### param4 \*\*

Target

# [1 ... 8]

| Value | Description |
|-------|-------------|
| 1     | Input       |
| 1 8   | EDID bank   |

\*\* When specifying *param4*, the available arguments will depend upon the value of *param3*:

If param3 = input, then param4 must be 1. If param3 = bank, then param4 must specify an EDID bank from 1 to 8.

### Examples

#set\_edid int 2 input 4
INTERNAL EDID 2 IS SAVED TO INPUT4

#set\_edid bank 3 bank 5
BANK EDID 3 IS SAVED TO BANK5

# #set\_gateway

The  $\#set_gateway$  command sets the gateway address. The gateway must be typed using dot-decimal notation. The HD Video Wall Controller must be rebooted after executing this command. The default gateway is 192.168.1.1.

## Syntax

#set gateway param1

## Parameters

param1

Gateway

## Example

#set\_gateway 192.168.1.5
GATEWAY : 192.168.1.11

Commands

# #set\_hbezel

The #set hbezel command sets the horizontal bezel correction value.

### Syntax

#set hbezel param1

### Parameters

param1

Value

[0 ... 254]

### Example

#set\_hbezel 13
HORIZONTAL BEZEL CORRECTION VALUE IS 13

### Notes

The maximum horizontal bezel value will depend upon the output resolution. Refer to the table below for more information.

| Resolution | H. Bezel (max.) | Resolution  | H. Bezel (max.) |
|------------|-----------------|-------------|-----------------|
| 480p       | 60              | 1280 x 800  | 200             |
| 576i       | 68              | 1280 x 1024 | 248             |
| 720p50     | 220             | 1366 x 768  | 213             |
| 720p60     | 220             | 1440 x 900  | 232             |
| 1080p24    | 148             | 1600 x 900  | 96              |
| 1080p50    | 148             | 1600 x 1200 | 254             |
| 1080p60    | 148             | 1680 x 1050 | 254             |
| 1024 x 768 | 160             | 1920 x 1200 | 80              |

# #set\_hdcp

The #set hdcp command sets the HDCP state for the inputs / outputs.

### Syntax

#set\_hdcp param1 param2

### Parameters

| param1 | Value |                       | [0 1] |
|--------|-------|-----------------------|-------|
|        | Value | Description           |       |
|        | 0     | Input                 |       |
|        | 1     | Output                |       |
|        |       |                       |       |
| param2 | Value |                       | [0 1] |
|        | Value | Description           |       |
|        | 0     | Accept / Follow Input |       |

Not Accept / Always On

1

### Examples

#set\_hdcp 0 1
HDCP INPUT IS SET TO ALWAYS ON

#set\_hdcp 1 1
HDCP OUTPUT IS SET TO NOT ACCEPT

#### Notes

The meaning of *param2* will change depending upon the value specified by *param1*.

If *param1* = 0 (Input), then the following is true: *param2* = 0 is "Accept" and *param2* = 1 is "Not Accept"

If param1 = 1 (Output), then the following is true: param2 = 0 is "Follow Input" and param2 = 1 is "Always On".

# #set\_http\_port

The <code>#set\_http\_port</code> command specifies the Web server listening port. The default port setting is 80. The matrix must be rebooted after executing this command. Use the <code>#show hdcp</code> command to display the current HTTP listening port.

## Syntax

#set http port param1

### Parameters

param1

Port

[1 ... 1024]

## Example

#set\_http\_port 82

HTTP COMMUNICATION PORT 82 IS SET. PLEASE REBOOT THE UNIT.

Commands

# #set\_hue

The #set\_hue command sets the hue for the specified output. If *param1* = 0, then all outputs are set to the specified hue value.

## Syntax

#set hue param1

### Parameters

param1

Value

[0 ... 100]

## Example

#set\_hue 1 30
OUTPUT 1 IS SET TO HUE VALUE 30

#set\_hue 0 45
ALL OUTPUTS SET TO HUE VALUE 45

# #set\_ipadd

The <code>#set\_ipadd</code> command sets the IP address of the HD Video Wall Controller. The IP address must be entered using dot-decimal notation. The HD Video Wall Controller must be rebooted after executing this command. The default IP address is 192.168.1.72. Use the <code>#show\_ip</code> or <code>#show\_ipconfig</code> command to display the current IP address of the HD Video Wall Controller.

## Syntax

#set\_ipadd param1

## Parameters

param1

IP address

# Example

#set\_ipadd 192.168.1.190
IP ADDRESS : 192.168.1.190

# #set\_ipmode

The #set ipmode command sets the IP mode to Static or DHCP.

Value

# Syntax

#set ipmode param1

### Parameters

param1

[0 ... 1]

| Value | Description |
|-------|-------------|
| 0     | Static      |
| 1     | DHCP        |

## Example

#set\_ipmode 1

IP MODE SET TO DHCP

# #set\_ir

The #set\_ir command sets the IR channel of the HD Video Wall Controller. In order for the included IR remote control unit to function correctly with the HD Video Wall Controller, both the HD Video Wall Controller and the IR remote must be set to the same IR channel. See Setting the IR Channel for information on setting the IR channel of the included IR remote control. Use the #show\_ir command to display the current IR channel of the HD Video Wall Controller.

## Syntax

#set\_ir param1

### Parameters

param1

IR channel

[0 ... 3]

### Example

#set ir 1

IR CHANNEL IS SET TO 1

# #set\_netmask

The <code>#set\_netmask</code> command sets the subnet mask. The subnet mask must be entered using dot-decimal notation. The HD Video Wall Controller must be rebooted after executing this command. The default subnet mask is 255.255.255.0. Use the <code>#show\_netmask</code> or the <code>#show\_ipconfig</code> command to display the current net mask of the HD Video Wall Controller.

## Syntax

#set netmask param1

### Parameters

param1

Subnet mask

## Example

#set\_netmask 255.255.255.0
NETMASK : 255.255.255.0

# #set\_output

The  $\#\texttt{set\_output}$  command sets the output resolution. The specified output resolution is applied to all outputs.

### Syntax

#set output param1

### Parameters

param1

Value

[1 ... 17]

| Value | Description   |
|-------|---------------|
| 1     | 480p          |
| 2     | 576p          |
| 3     | 720p @ 50 Hz  |
| 4     | 720p @ 60 Hz  |
| 5     | 1080p @ 24 Hz |
| 6     | 1080p @ 50 Hz |
| 7     | 1080p @ 60 Hz |
| 8     | 1024 x 768    |
| 9     | 1280 x 800    |
| 10    | 1280 x 1024   |
| 11    | 1366 x 768    |
| 12    | 1440 x 900    |
| 13    | 1600 x 900    |
| 14    | 1600 x 1200   |
| 15    | 1680 x 1050   |
| 16    | 1920 x 1200   |
| 17    | Native        |

## Example

#set\_output 4
OUTPUT RESOLUTION IS SET TO 1280x720p 60Hz

# #set\_saturation

The  $\#set\_saturation$  command sets the color saturation level for the specified output. If *param1* = 0, then all outputs are set to the specified color saturation level.

## Syntax

#set saturation param1 param2

### Parameters

| param1 | Output | [0 4]   |
|--------|--------|---------|
| param2 | Level  | [0 100] |

### Examples

#set\_saturation 3 65
OUTPUT 3 IS SET TO SATURATION VALUE 65

#set\_saturation 0 50
ALL OUTPUTS SET TO SATURATION VALUE 50

# #set\_telnet\_pass

The  $\texttt{#set_telnet_pass}$  command sets the Telnet password. The password cannot exceed 10 characters in length.

## Syntax

#set telnet pass param1

### Parameters

param1

Password

[STRING]

## Example

#set\_telnet\_pass bossman
TELNET INTERFACE PASSWORD IS SET

# #set\_telnet\_port

The #set\_telnet\_port command sets the Telnet listening port. The default port setting is 23. The HD Video Wall Controller must be rebooted after executing this command. Use the #show telnet port command to display the current Telnet listening port.

### Syntax

```
#set telnet port param1
```

### Parameters

param1

Port

[1 ... 1024]

### Example

#set telnet port 24

TELNET COMMUNCATION PORT 24 IS SET. PLEASE REBOOT THE UNIT.

Commands

# #set\_udp\_port

The <code>#set\_udp\_port</code> command sets the local UDP server listening port. The default port setting is 21. The matrix must be rebooted after executing this command. Use the <code>#show\_udp\_port</code> command to display the current local UDP listening port.

### Syntax

#set udp port param1

#### Parameters

param1

Port

[1 ... 65535]

### Example

#set udp port 56

UDP COMMUNICATION PORT 56 IS SET.

# #set\_udp\_remote\_ip

The #set\_udp\_remote\_ip command sets the remote UDP IP address. The default UDP remote IP address is 192.168.1.255. The IP address must be specified using dot-decimal notation. The HD Video Wall Controller must be rebooted after executing this command.

### Syntax

#set udp remote ip param1

#### Parameters

param1

UDP address

#### Example

#set udp remote ip 192.168.1.227

REMOTE UDP IP ADDRESS 192.168.1.227 IS SET.

# #set\_udp\_remote\_port

The <code>#set\_udp\_remote\_port</code> command sets the remote UDP listening port. The default remote UDP listening port is 50008. The HD Video Wall Controller must be rebooted after executing this command.

### Syntax

#set udp remote port param1

### **Parameters**

param1

Port

[1 ... 65535]

## Example

#set udp remote port 50008

REMOTE UDP COMMUNICATION PORT 50008 IS SET.

Commands

# #set\_vbezel

The #set vbezel command sets the vertical bezel correction value.

## Syntax

#set\_vbezel param1

### Parameters

param1

Value

[0 ... 93]

### Example

```
#set_vbezel 10
VERTICAL BEZEL CORRECTION VALUE IS 10
```

## Notes

The maximum vertical bezel value will depend upon the output resolution. Refer to the table below for more information.

| Resolution | V. Bezel (max.) | Resolution  | V. Bezel (max.) |
|------------|-----------------|-------------|-----------------|
| 480p       | 24              | 1280 x 800  | 16              |
| 576i       | 34              | 1280 x 1024 | 35              |
| 720p50     | 15              | 1366 x 768  | 21              |
| 720p60     | 15              | 1440 x 900  | 19              |
| 1080p24    | 31              | 1600 x 900  | 93              |
| 1080p50    | 31              | 1600 x 1200 | 43              |
| 1080p60    | 31              | 1680 x 1050 | 24              |
| 1024 x 768 | 23              | 1920 x 1200 | 20              |

# #show\_bezel

The #show bezel command displays the current bezel correction state.

## Syntax

#show\_bezel

### Parameters

None

### Example

#show bezel

BEZEL CORRECTION MODE IS ON

# #show\_brightness

The #show brightness command displays the brightness level for the specified output.

### Syntax

#show brightness param1

### Parameters

param1 Output

### Example

#show\_brightness 2
OUTPUT 2 IS SET TO BRIGHTNESS VALUE 50

# #show\_contrast

The #show contrast command displays the contrast level for the specified output.

### Syntax

#show\_contrast param1

### Parameters

param1 Output

### Example

```
#show_contrast 2
num=2
OUTPUT 2 IS SET TO CONTRAST VALUE 50
```

# #show device descr

The <code>#show\_device\_descr</code> command displays the device description. Use the <code>#set\_device\_descr</code> command to set the device description.

### Syntax

#show\_device\_descr

#### Parameters

None

### Example

#show\_device\_descr
DEVICE DESCRIPTION NAME IS SET TO SIGNAGE1

# #show\_discovery

The #show\_discovery command displays the current state of the discovery protocol. Use the #use discovery command to enable or disable the discovery protocol.

### Syntax

#show discovery

### Parameters

None

### Example

```
#show_discovery
DISCOVERY PROTOCOL IS ENABLED
```

# #show\_gateway

The  $\#show\_gateway$  command displays the current gateway address of the HD Video Wall Controller. Use the #sgateway command to set the gateway address.

### Syntax

#show gateway

#### Parameters

None

### Example

```
#show_gateway
GATEWAY ADDRESS IS: 192.168.1.5
```

# #show\_hbezel

The <code>#show\_hbezel</code> command displays the horizontal bezel value. Use the <code>#set\_hbezel</code> command to set the horizontal bezel value.

### Syntax

#show\_hbezel

### Parameters

None

### Example

```
#show_hbezel
HORIZONTAL BEZEL CORRECTION VALUE IS 13
```

# #show\_hdcp

The #show\_hdcp command displays the current HDCP state for the input or output port. Use the #set hdcp command to enable or disable the HDCP state.

### Syntax

#show hdcp param1

#### Parameters

param1

State

[0 ... 1]

| Value | Description |  |
|-------|-------------|--|
| 0     | Input       |  |
| 1     | Output      |  |

#### Example

#show\_hdcp 0
HDCP INPUT IS SET TO ACCEPT

# #show\_http\_port

The <code>#show\_http\_port</code> command displays the current HTTP listening port of the HD Video Wall Controller. Use the <code>#set http port</code> command to set the HTTP listening port.

### Syntax

#show\_http\_port

### Parameters

None

### Example

#show http port

HTTP COMMUNICATION PORT IS: 82

# #show\_hue

The #show hue command displays the hue for the specified output.

## Syntax

#show hue param1

### Parameters

param1

Output

### Example

#show\_hue 1
OUTPUT 1 IS SET TO HUE VALUE 45

# #show\_ip

The  $\# \texttt{show\_ip}$  command displays the current IP address of the matrix. Use the # sipadd command to set the IP address.

## Syntax

#show\_ip

## Parameters

None

## Example

#show\_ip

IP ADDRESS IS: 192.168.1.239

# #show\_ipconfig

The #show ipconfig command displays the current TCP/IP settings.

### Syntax

#show\_ipconfig

### Parameters

None

### Example

```
#show_ipconfig
IP CONFIGURATION IS :
IP: 192.168.2.84
NETMASK: 255.255.255.0
GATEWAY: 192.168.2.1
MAC ADDRESS: 00:1c:91:03:b0:19
```

# #show\_ipmode

The #show\_ipmode command displays the current IP mode. To set the IP mode, use the #set ipmode command.

### Syntax

#show\_ipmode

## Parameters

None

### Example

#show\_ipmode
IP MODE SET TO DHCP

# #show\_ir

The <code>#show\_ir</code> command displays the current IR channel setting of the HD Video Wall Controller. Use the <code>#set\_ir</code> command to set the IR channel of the HD Video Wall Controller.

## Syntax

#show\_ir

### Parameters

None

## Example

#show\_ir IR CHANNEL IS SET TO 1

# #show\_lock\_edid

The #show\_lock\_edid command displays the current EDID lock state. Use the #lock edid command to lock or unlock the EDID.

## Syntax

#show lock edid

## Parameters

None

### Example

#show\_lock\_edid EDID IS UNLOCKED

# #show\_mac\_addr

The  $\# {\tt show\_mac\_addr}$  command displays the MAC address of the HD Video Wall Controller.

### Syntax

#show\_mac\_addr

### Parameters

None

### Example

#show\_mac\_addr
MAC ADDRESS IS: 00:1c:91:03:b0:19

# #show me

The #show\_me command enables or disables the flashing of the LED on the HD Video Wall Controller. When enabled, the LED indicator will flash red and blue. The default setting is *disabled*.

### Syntax

#show me param1

#### Parameters

param1

Value

[0 ... 1]

| Value | Description |
|-------|-------------|
| 0     | Disabled    |
| 1     | Enabled     |

### Examples

#show\_me 1
SHOW ME FUNCTION IS ENABLED

# #show\_mute

The  $\#show\_mute$  command displays the current audio muting state. Use the #mute command to enable or disable audio muting.

### Syntax

#show\_mute

### Parameters

None

### Example

#show mute

AUDIO IS UNMUTE

# #show\_netmask

The <code>#show\_netmask</code> command displays the current net mask of the HD Video Wall Controller. Use the <code>#snetmask</code> command to set the net mask.

### Syntax

#show netmask

### Parameters

None

### Example

#show netmask

NETMASK ADDRESS IS: 255.255.255.0

# #show\_output

The <code>#show\_output</code> command displays the current output resolution. Use the <code>#set output</code> command to set the output resolution.

## Syntax

#show\_output

### Parameters

None

### Example

#show output

OUTPUT RESOLUTION IS SET TO: 1280x720p 60Hz

# #show power

The  $\#show_power$  command displays the current power state. Use the #power command to set the power state (ON or OFF).

### Syntax

#show\_power

### Parameters

None

### Example

#show\_power POWER IS ON

# #show\_saturation

The <code>#show\_saturation</code> command displays the saturation for the specified output. Use the <code>#set saturation</code> command to set the output resolution.

### Syntax

#show saturation param1

### Parameters

param1 Output

### Example

#show\_saturation 2
OUTPUT 2 IS SET TO SATURATION VALUE 50

# #show\_telnet\_port

The #show\_telnet\_port command displays the current Telnet port. Use the #set telnet port command to set the Telnet port.

### Syntax

#show telnet port

### Parameters

None

### Example

#show\_telnet\_port
TELNET COMMUNICATION PORT IS: 23

# #show\_tcp\_access

The <code>#show\_tcp\_access</code> command displays the current TCP access state. Use the <code>#use\_tcp\_access</code> command to enable or disable TCP access.

### Syntax

```
#show saturation param1
```

### Parameters

param1 Output

### Example

#show\_saturation 2
OUTPUT 2 IS SET TO SATURATION VALUE 50

# #show\_udp\_port

The <code>#show\_udp\_port</code> command displays the current remote UDP port. Use the <code>#set\_udp\_port</code> command to set the remote UDP port.

### Syntax

#show\_udp\_port

### Parameters

None

### Example

```
#show_udp_port
REMOTE UDP COMMUNICATION PORT IS: 56
```

# #show\_udp\_remote\_ip

The <code>#show\_udp\_remote\_ip</code> command displays the current remote UDP address. Use the <code>#set\_udp\_remote\_ip</code> command to set the remote UDP address.

### Syntax

#show udp remote ip

### Parameters

None

### Example

```
#show_udp_remote_ip
UDP REMOTE ADDRESS IS: 192.168.1.17
```

# #show\_udp\_remote\_port

The #show\_udp\_remote\_port command displays the current remote UDP port. Use the #set udp remote port command to set the remote UDP port.

### Syntax

#show\_udp\_remote\_port

### Parameters

None

### Example

#show\_udp\_remote\_port
REMOTE UDP COMMUNICATION PORT IS: 56

# #show\_vbezel

The <code>#show\_vbezel</code> command displays the current vertical bezel correction value. Use the <code>#set\_vbezel</code> command to set the vertical bezel correction value.

## Syntax

#show\_vbezel

### Parameters

None

## Example

```
#show_vbezel
Vertical bezel correction value is 10
```

# #show\_ver\_data

The #show ver data command displays the current software and hardware version.

### Syntax

#show\_ver\_data

### Parameters

None

### Example

#show\_ver\_data
SOFTWARE AND HARDWARE VERSION: v1.29

# #use\_discovery

The #use\_tcp\_access command enables or disables discovery access mode. If this
mode is disabled, then the HD Video Wall Controller will not be discoverable when using
the Gefen Syner-G Software Suite. The default setting is enabled.

## Syntax

#use discovery param1

### Parameters

param1

Value

[0 ... 1]

| Value | Description               |
|-------|---------------------------|
| 0     | Discovery access disabled |
| 1     | Discovery access enabled  |

## Example

#use\_discovery 1
DISCOVERY PROTOCOL IS ENABLED
# #use\_tcp\_access

The <code>#use\_tcp\_access</code> command enables or disables TCP access. Use the <code>#show\_tcp\_</code> access command to display the current TCP access state.

#### Syntax

#sipadd param1

#### Parameters

param1 IP address

#### Example

#sipadd 192.168.2.190

IP ADDRESS 192.168.2.190 IS SET.

# #use\_telnet\_pass

The #use\_telnet\_pass command forces the password credentials for each Telnet
session. The default setting is 0 (disabled). Use the #set\_telnet\_pass command to
set the Telnet password.

#### Syntax

#use telnet pass param1

#### Parameters

param1

Value

[0 ... 1]

| Value | Description      |
|-------|------------------|
| 0     | Disable password |
| 1     | Enable password  |

#### Examples

#use\_telnet\_pass 1
TELNET INTERACE PASSWORD IS ENABLED

#use\_telnet\_pass 0
TELNET INTERACE PASSWORD IS DISABLED

# #use\_udp\_access

The <code>#use udp access</code> command enables or disables UDP access mode.

Value

#### Syntax:

#use\_udp\_access param1

#### Parameters:

param1

[0 ... 1]

| Value | Description |
|-------|-------------|
| 0     | Disable UDP |
| 1     | Enable UDP  |

#### Example:

#use\_udp\_access 1

UDP ACCESS IS ENABLE

# Web Interface

# Using the built-in Web Interface

Access the built-in Web interface by entering the IP address of the HD Video Wall Controller that was specified in step 3 under IP / UDP Configuration.

The Web interface is divided into four pages: **Video**, **EDID**, **Network**, and **System**. Each page is represented by a tab at the top-most portion of the screen. Some of the pages (**Video**, **EDID**, and **Network**) have a set of sub-tabs which provide additional functionality. Click on the desired tab / sub-tab to open the desired page.

|              | Gefen HD Video Wa                                                                                                    | all Controller EXT- | HD-VWC-144   |          |
|--------------|----------------------------------------------------------------------------------------------------|---------------------|--------------|----------|
|              | Video EDID Network System                                                                                                    |                     | 7 Help       |          |
|              | UO Serup UO Sarus Display Info<br>Sack Device Al<br>Output Resolution 1080006662 s<br>Info Display giOn                           | Audio Maler         |              |          |
|              | Bezel Correction On<br>Hortscotal Correction 5<br>(in)<br>Vertical Correction (ps) 14<br>Picture Settings                         |                     |              |          |
|              | Beled Oulput to adjust     1 - extport_1 =       Brightness     10       Contrast     15       Balanstion     20       Hue     63 |                     |              |          |
|              | Reset All<br>HDCP Pass Through                                                                                                    | _                   |              |          |
| Lock Dev     | vice                                                                                                    |                     | 🗌 Auc<br>All | lio Mute |
| Output Res   | olution                                                                                                    | 1080P@60Hz          | \$           |          |
| Info Display | ý                                                                                                    | 🗹 On                |              |          |

Video ► I/O Setup

#### Lock Device

This feature will be available in a future release of the software.

#### Audio Mute All

Click this check box to enable audio muting on all outputs. When enabled, the message "Audio is muted" will be displayed. Click the check box again to disable audio muting. The factory-default setting is *disabled*.

| Lock Device       | Audio is muted. 전 Audio Mute |
|-------------------|------------------------------|
| Output Resolution | 1080P@60Hz +                 |
| Info Display      | <b>⊘</b> On                  |

|             | Gefen HD Video Wall Controller                                | EXT-HD-VWC-144 |
|-------------|---------------------------------------------------------------|----------------|
|             | Video EDID Network System                                     | 7 Marija       |
|             | I/O Setup I/O Status Display Info                             |                |
|             | Lack Device Addo Mute                                         |                |
|             | Output Resolution 1080404042 1                                |                |
| (           | Info Display                                                  |                |
|             | Bezel Correction On                                           |                |
|             | Horizontal Connection 5<br>(px)                               |                |
|             | Vertical Correction (px) 14                                   |                |
|             | Picture Settings<br>Select Output to adjust 1 - extput: 1 = 1 |                |
|             | Brightness 10                                                 |                |
|             | Contrast 15<br>Statustica 20                                  |                |
|             | Hue 63                                                        |                |
|             | Post All                                                      |                |
| Lock De     | evice                                                         | Audio Mute All |
| Output Re   | solution 1080P@60                                             | Hz ‡           |
|             |                                                               |                |
| Info Displa | ay 🗹 On                                                       |                |
| Info Displa | ay 🗹 On                                                       |                |

**Output Resolution** Select the desired output resolution from the drop-down list. The following output resolutions are available:

| Options       |                   |
|---------------|-------------------|
| 480p          | 1280 x 1024       |
| 576p          | 1366 x 768        |
| 720p @ 50 Hz  | 1440 x 900        |
| 720p @ 60 Hz  | 1600 x 900        |
| 1080p @ 24 Hz | 1600 x 1200       |
| 1080p @ 50 Hz | 1680 x 1050       |
| 1080p @ 60 Hz | 1920 x 1200       |
| 1024 x 768    | Native (Output 1) |
| 1280 x 800    |                   |

#### Help

Click this button to display context-sensitive help for the features on the selected page.

Context-sensitive help for the Video > I/O Setup page:

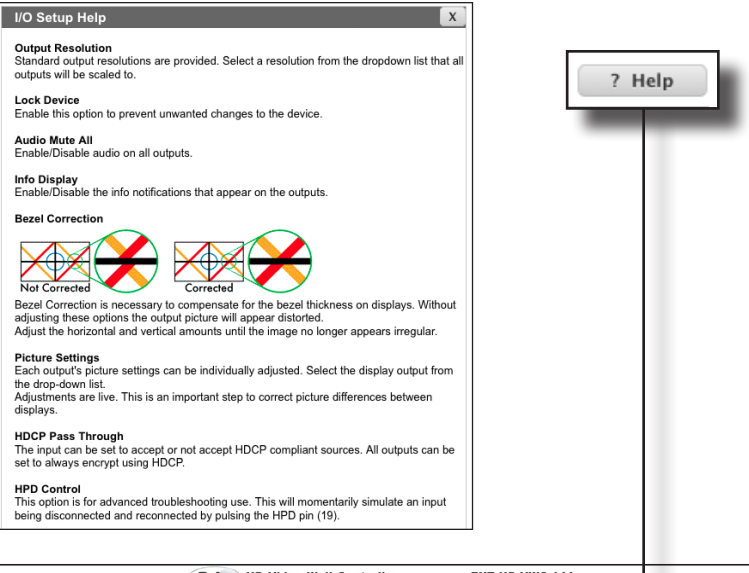

|             | Gefen HD Video Wall                  | I Controller EXT-HD-VWC-144 | 4 )          |
|-------------|--------------------------------------|-----------------------------|--------------|
|             | Video EDID Network System            | 7 State                     | $\checkmark$ |
|             | 10 Setup 10 Status Display Info      |                             |              |
|             | Lock Device Au                       | dio Mute                    |              |
|             | Output Resolution                    |                             |              |
|             | Info Display                         |                             |              |
|             | Bezel Correction On                  |                             |              |
|             | (jix)<br>Vertical Correction (px) 14 |                             |              |
|             | Picture Settings                     | -                           |              |
|             | Select Output to adjust              |                             |              |
|             | Contrast 10                          |                             |              |
|             | Saturation 20<br>Hue 63              |                             |              |
|             | Reset All                            |                             |              |
| Lock Dev    | vice                                 | AI                          | Audio Mute   |
| Output Res  | olution                              | 1080P@60Hz ‡                |              |
| Info Displa | У (                                  | On                          |              |
|             |                                      |                             |              |

#### Info Display

Place a check mark in this check box to enable notifications to the outputs. Click this check box to remove the check mark and disable notifications. The factory-default setting is *enabled*.

| Bezel Correction                                       |                            | Video FDD National System                                                                                                    | 7 7949 |
|--------------------------------------------------------|----------------------------|----------------------------------------------------------------------------------------------------|--------|
| Bezel Correction                                       |                            | IO Setup 10 Status Display info                                                                                                    |        |
| Bezel Correction                                       |                            | Less Brows Adub Nale<br>Output Resolution<br>Info Datyloy Million<br>Beard Convention<br>Million Datyloy Million<br>Beard Convention<br>Million Datyloy Million<br>Million Datyloy Million<br>Million Datylox Million<br>Million Datyloy Million<br>Million Datylox Millio                                                                                           |        |
| Bezel Correction On<br>Horizontal Correction 5<br>(px) |                            | Wind Conversion   14<br>Packers Settings<br>Reference   14<br>Reference   14<br>Refere |        |
|                                                        | Bezel Corr<br>Horizontal C | correction 5                                                                                                    |        |

#### **Bezel Correction**

Place a check mark in this check box to enable bezel correction. When enabled, the HD Video Wall Controller will use the specified horizontal and vertical values. By default, Bezel Correction is *disabled*.

| Options               | Range |
|-----------------------|-------|
| Horizontal Correction | 0 23  |
| Vertical Correction   | 0 23  |

Bezel correction is necessary to compensate for the bezel-thickness of each display. Without adjustment, each image may appear misaligned.

The example, below, is using bezel correction to ensure that each portion of the image is properly and evenly distributed between the four displays.

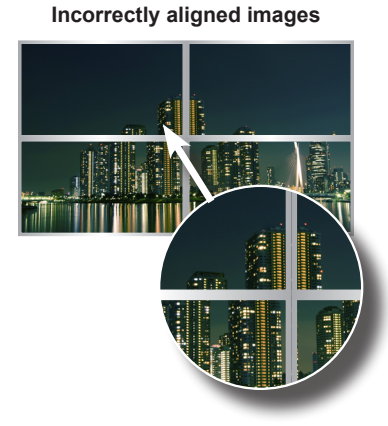

Fixed using Bezel Correction

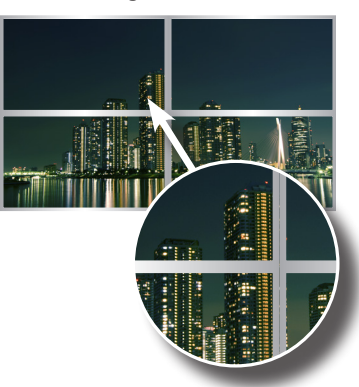

|                  | Gefen HD Video Wall Contr                                 | oller EXT-HD-VWC-144 |    |
|------------------|-----------------------------------------------------------|----------------------|----|
|                  | Video EDID Network System                                 | 7 Help               |    |
|                  | Leck Device Audio Mate                                    |                      |    |
|                  | Output Resolution 10809060Hz :                            |                      |    |
|                  | Info Display Con                                          |                      |    |
|                  | Harizontal Correction 5                                   |                      |    |
|                  | Verical Correction (px) 14                                |                      |    |
|                  | Select Output to adjust 1 - extport_1 =                   | _                    |    |
|                  | Contrast 15<br>Saturation 20                              |                      |    |
|                  | Hue 63                                                    |                      |    |
|                  | HDCP Pass Through                                         |                      |    |
|                  | Input Oxforept Information Input Accept Information Input |                      |    |
|                  | HPD Control Pulse                                         |                      |    |
| Pictur<br>Select | e Settings<br>Output to adjust                            | 1 - output_1         | \$ |
|                  |                                                           | 1 million            |    |
| Brightn          | ess                                                       | 10                   |    |
| Contra           | st                                                        | 15                   |    |
| Saturat          | ion                                                       | 20                   |    |
| Hue              |                                                           | 63                   |    |
| Re               | set All                                                   |                      |    |

#### Select Output to adjust

Select the desired output, to adjust, from the drop-down list. Brightness, Contrast, Saturation, and Hue can be independently adjusted for each of the four outputs.

| Picture Settings | Range |
|------------------|-------|
| Brightness       | 0 100 |
| Contrast         | 0 100 |
| Saturation       | 0 100 |
| Hue              | 0 100 |

#### Reset All

Click this button to reset all I/O settings to their factory-default settings.

|        | Video EDID Network System                                     |        | 7 Help |                                |
|--------|---------------------------------------------------------------|--------|--------|--------------------------------|
|        | 10 Setup 10 Status Display Info                               |        |        |                                |
|        | Leck Device Audio                                             | a Mute |        |                                |
|        | Output Resolution 1080Pp60Hz z                                |        |        |                                |
|        | Berral Correction (Co-                                        |        |        |                                |
|        | Horizontal Correction 5                                       |        |        |                                |
|        | Vertical Correction (px) 14                                   |        |        |                                |
|        | Picture Settings<br>Select Output to adjust 1 - extract 1 - * |        |        |                                |
|        | Brightness 20                                                 |        |        |                                |
|        | Contrast 15<br>Saturation 20                                  |        |        |                                |
|        | Hue 63                                                        |        |        |                                |
|        | Reset All                                                     |        |        |                                |
|        | HDCP Pass Through<br>Input OAccept ONet Ac                    |        |        |                                |
|        | Output Oxform Offoliow                                        | Input  |        |                                |
|        | HPD Control Pulse                                             |        |        |                                |
|        |                                                               |        |        |                                |
|        |                                                               |        |        |                                |
|        |                                                               |        |        |                                |
| HDCP   | Pass Throug                                                   | h      |        |                                |
| Input  |                                                               | Accept |        | <ul> <li>Not Accept</li> </ul> |
| Outout |                                                               | Alwaya | 2      |                                |
| Output |                                                               | Always | /1     | -oliow inpu                    |
|        |                                                               |        |        | NT                             |
| 1      |                                                               |        |        |                                |
|        | Control                                                       | -      |        |                                |
| HPD 0  | JUNITON                                                       |        |        |                                |
| HPD C  | Jontrol                                                       | Pulse  |        |                                |
| HPD C  | Jontrol                                                       | Pulse  |        |                                |

#### HDCP Pass Through

Select the desired option for the Input and Output.

| Options               | Description                                              |
|-----------------------|----------------------------------------------------------|
| Input - Accept        | HDCP-content is passed through                           |
| Input - Not Accept    | HDCP-content is "blocked"                                |
| Output - Always On    | The output signal is HDCP-encrypted                      |
| Output - Follow Input | The output signal follows the same setting as the input. |

#### Pulse

Click this button to cycle the HPD line on the input. Clicking this button is the same as physically disconnecting and reconnecting the cable between the source and the HD Video Wall Controller.

# Video ► I/O Status

|                                                | Video EDID Network System              |                                         | 7 mete                                |                                     |
|------------------------------------------------|----------------------------------------|-----------------------------------------|---------------------------------------|-------------------------------------|
|                                                | 10 Setup 10 Status Display Info        |                                         |                                       |                                     |
|                                                | Output                                 |                                         |                                       |                                     |
|                                                | Name Output_1 Output_2                 | Output_3 Output_4                       |                                       |                                     |
|                                                | RSENSE OF On                           | on ot                                   |                                       |                                     |
|                                                | Mask 0 1                               | 1 0                                     |                                       |                                     |
|                                                | HDOP Active Inactive                   | High Low<br>Active Fail                 |                                       |                                     |
|                                                |                                        |                                         |                                       |                                     |
|                                                | Input<br>None land f                   |                                         |                                       |                                     |
|                                                | Color Death 8bit                       |                                         |                                       |                                     |
|                                                | Color Space VPbPv                      |                                         |                                       |                                     |
|                                                | HDCP No                                |                                         |                                       |                                     |
|                                                | Active Signal Yes                      |                                         |                                       |                                     |
|                                                | Horizontal Resolution 2168             |                                         |                                       |                                     |
|                                                | Progressive / Interfaced p             |                                         |                                       |                                     |
|                                                |                                        |                                         |                                       |                                     |
| utput                                          | Refresh Rane 120Hz                     |                                         |                                       |                                     |
| utput<br>Name                                  | Referention 13514                      | Output_2                                | Output_3                              | Output_4                            |
| utput<br>Name                                  | Output_1                               | Output_2                                | Output_3                              | Output_4                            |
| output<br>Name                                 | Output_1                               | Output_2                                | Output_3                              | Output_4                            |
| Output<br>Name<br>RSENSE                       | Output_1<br>Off                        | Output_2<br>On                          | Output_3<br>On                        | Output_4<br>Off                     |
| Output<br>Name<br>RSENSE                       | Output_1                               | Output_2<br>On                          | Output_3<br>On                        | Output_4<br>Off                     |
| Putput<br>Name<br>RSENSE<br>Mask               | Output_1<br>Off                        | Output_2<br>On                          | Output_3<br>On<br>1                   | Output_4<br>Off                     |
| Output<br>Name<br>RSENSE<br>Mask               | Output_1<br>Off<br>0                   | Output_2<br>On<br>1                     | Output_3<br>On<br>1                   | Output_4<br>Off<br>0                |
| Putput<br>Name<br>RSENSE<br>Mask               | Output_1<br>Off<br>0                   | Output_2<br>On<br>1                     | Output_3<br>On<br>1                   | Output_4<br>Off<br>0                |
| Name<br>RSENSE<br>Mask<br>HPD                  | Output_1<br>Off<br>0<br>High           | Output_2<br>On<br>1<br>High             | Output_3<br>On<br>1<br>High           | Output_4<br>Off<br>0<br>Low         |
| Name<br>RSENSE<br>Mask<br>HPD                  | Output_1<br>Off<br>0<br>High           | Output_2<br>On<br>1<br>High             | Output_3<br>On<br>1<br>High           | Output_4<br>Off<br>0<br>Low         |
| Putput<br>Name<br>RSENSE<br>Mask<br>HPD        | Output_1<br>Off<br>0<br>High           | Output_2<br>On<br>1<br>High             | Output_3<br>On<br>1<br>High           | Output_4<br>Off<br>0<br>Low         |
| utput<br>Name<br>RSENSE<br>Mask<br>HPD<br>HDCP | Output_1<br>Off<br>0<br>High<br>Active | Output_2<br>On<br>1<br>High<br>Inactive | Output_3<br>On<br>1<br>High<br>Active | Output_4<br>Off<br>0<br>Low<br>Fail |

#### Name

Displays the name of the output.

#### RSENSE

Displays the current Rsense state.

#### Mask

Displays the masking state of each output.

#### HPD

Displays the Hot-Plug Detect (HPD) state of each output.

#### HDCP

Indicates if HDCP-detection is enabled or disabled on each output.

#### Web Interface

|                     | Gefen h                                                                                                    | D Video Wall Controll                                                                                                    | er EXT-HD-VWC-14 |
|---------------------|----------------------------------------------------------------------------------------------------|----------------------------------------------------------------------------------------------------|------------------|
|                     | Video EDID                                                                                                    | Network System                                                                                                    | 7 Holp           |
|                     | Do Series         Do Series           Output         Name         C           Mark         0         Input           INDE         A         Input           Name         Color Deph         A           Input         Name         Color Deph           Color Deph         Color Deph         A           Programs         Name         Color Deph           Color Deph         Name         Color Deph           Color Deph         Name         Color Deph           Color Deph         Name         Color Deph           Color Deph         Name         Color Deph           Color Deph         Color Space         Name           Veloca Mode         Veloca Mode         Name | Image and<br>add_1         Oper_2         Oper_3         Oper_4         Oper_4 <t< th=""><th></th></t<> |                  |
| ut                  |                                                                                                    |                                                                                                    |                  |
| Name                |                                                                                                    | Input_1                                                                                                    |                  |
| Color Depth         |                                                                                                    | 8bit                                                                                                    |                  |
| Color Space         |                                                                                                    | YPbPr                                                                                                    |                  |
| HDCP                |                                                                                                    | No                                                                                                    |                  |
| Active Signal       |                                                                                                    | Yes                                                                                                    |                  |
| Vertical Resolution | ı                                                                                                    | 3840                                                                                                    |                  |
| Horizontal Resolut  | tion                                                                                                    | 2168                                                                                                    |                  |
| Progressive / Inter | laced                                                                                                    | р                                                                                                    |                  |
| Refresh Rate        |                                                                                                    | 120Hz                                                                                                    |                  |
|                     |                                                                                                    |                                                                                                    |                  |

#### Name

Displays the name of the input.

#### Color Depth

The color depth of the source signal.

#### **Color Space**

The color space of the source signal.

#### Vertical Resolution

The vertical resolution of the source signal.

**Progressive / Interlaced** The field order of the input signal.

#### **Refresh Rate**

The refresh rate of the input signal.

#### HDCP

The HDCP state of the source signal.

#### Active Signal

Indicates if there is a source connected to the input.

#### Horizontal Resolution

The horizontal resolution of the source signal.

#### Video Mode

The video mode (HDMI / DVI) of the input.

### Video ► Display Info

| Ge                                                                                                    | fen HD Video Wall Controller | EXT-HD-VWC-144 |
|----------------------------------------------------------------------------------------------------|------------------------------|----------------|
| Video IIO Set                                                                                                    | EDID Network System          | 7.900          |
| Convert<br>Personal<br>Hardwood<br>Hardwood<br>Hard | 1000 (MH)                    |                |
| Choose EDID Bank                                                                                                    | <u>_1</u> *                  |                |
| 24Hz Frame Rate                                                                                                    | TRUE                         |                |
| Max Resolution                                                                                                    | 1080P@60Hz                   |                |
| Max Color Depth                                                                                                    | 8 bit                        |                |
| Mode (DVI/HDMI)                                                                                                    | HDMI                         |                |
| Max Audio Channels                                                                                                    | 2 Ch                         |                |
| Monitor Name                                                                                                    | HD-VWC-144                   |                |
| Audio Formats                                                                                                    |                              |                |
| LPCM                                                                                                    | TRUE                         |                |
| DTS-HD                                                                                                    | FALSE                        |                |
| DTS Digital Surround                                                                                                    | FALSE                        |                |
| Dolby Digital (AC3)                                                                                                    | FALSE                        |                |
| Dolby TrueHD                                                                                                    | FALSE                        |                |
|                                                                                                    |                              |                |

#### Choose EDID

Select the EDID from the drop-down list. The selected EDID will be copied from the Output or selected EDID Bank to the desired input(s) and used by the source.

#### Options

Bank\_1 ... Bank\_8 A - Output\_1 ... D - Output\_4

#### Feature Formats

Displays the capabilities of the display (or sink device), based on the EDID.

#### Audio

Displays detailed information about supported audio formats.

# EDID ► Assign

#### Lock EDID

Secures the Local EDID and disables automatic EDID loading during power-up.

If the **Lock EDID** button is clicked (enabled), the "EDID locked on power cycle" message will be displayed in red. The local EDID information will now be locked once the matrix is rebooted. Click the **Unlock EDID** button to disable the Lock EDID feature.

| Gefen HD Video Wall Controller          | EXT-HD-VWC-144 |
|-----------------------------------------|----------------|
| Part Part Part Part Part Part Part Part |                |

#### Copy EDID From

Select the EDID from the drop-down list. The EDID will be copied from the Output or selected EDID bank to the destination

| Options           |
|-------------------|
| Bank_1 Bank_8     |
| Output_1 Output_4 |

|                                 | Video EDID Network System 7 Mile                                              |    |
|---------------------------------|-------------------------------------------------------------------------------|----|
|                                 | Assign Bank Names Uplead/Download                                             |    |
|                                 | Leck IDFD                                                                     |    |
|                                 | Copy EDID From RARK_& =<br>Copy EDID To - Please select from the inputs below |    |
|                                 | Inputs                                                                        |    |
|                                 | Copy To EDID Modes Input # Name EDID Source EDID Name                         |    |
| <b>_</b>                        | External - Output1 + 1 Input1 Output1 GEFEN_XPT_SL                            |    |
| (                               | Banks                                                                         |    |
|                                 | Copy to Dente Name CUIU Name                                                  |    |
|                                 | 2 Bank,2 HD-WKC 144                                                           |    |
|                                 | 3 Bank_3 PR2-VWC-144      4 Bank_4 PD/VWC-144                                 |    |
|                                 | 5 Bank_5 HD.VWC-144                                                           |    |
|                                 | 6 Bank_6 HD.VWC-144                                                           |    |
|                                 | 7 Bank_7 HO-W0-144                                                            |    |
|                                 |                                                                               |    |
|                                 |                                                                               |    |
| Copy EDID T                     | o - Please select from the inputs below                                       |    |
| Copy EDID T<br>nputs<br>Copy To | o - Please select from the inputs below<br>EDID Modes Input # Na              | me |

#### Copy To (Inputs)

Place a check mark in the **Copy To** check box in order to copy the EDID to the input.

#### EDID Modes

Select the desired EDID mode from the EDID Modes drop-down list.

| Options                     |
|-----------------------------|
| Internal - 720p 2 ch audio  |
| Internal - 720p Multi ch    |
| Internal - 1080p 2 ch audio |
| Internal - 1080p Multi ch   |
| External - Output 1         |
| Custom - User               |

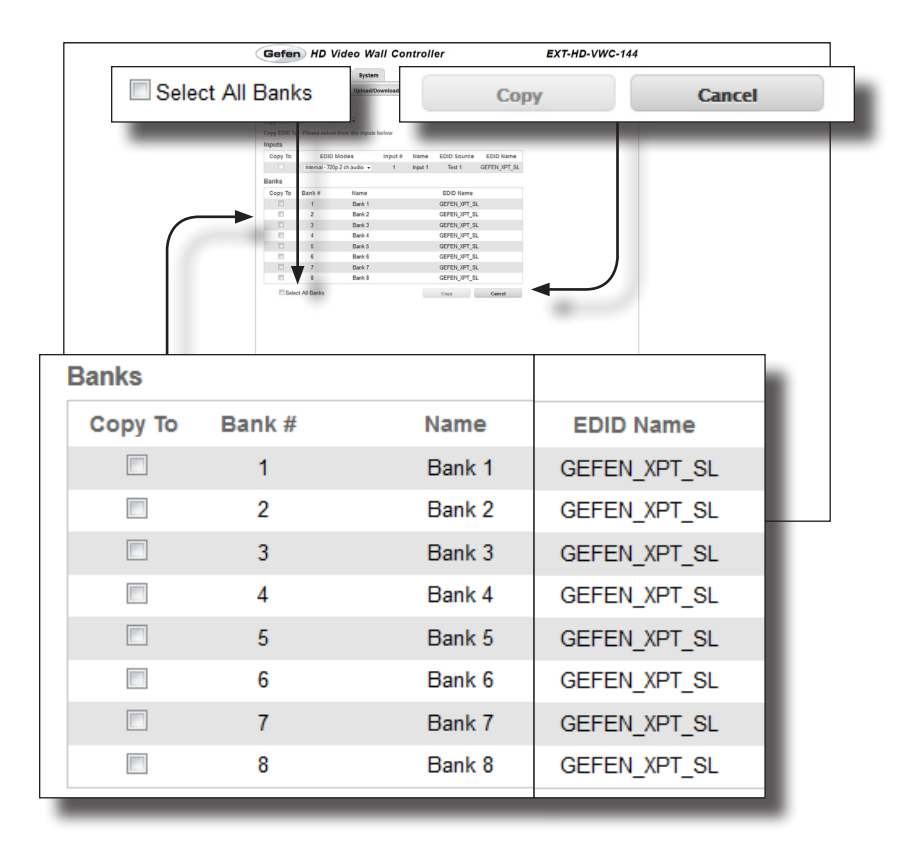

#### Сору То

Place a check mark in the desired check box to select the desired bank where the EDID will be copied. Remove the check mark to deselect the bank.

#### Bank #

The number of the bank.

#### Name

The name of the bank.

#### Select All Banks

Place a check mark in this check box to select all banks. Remove the check mark to deselect all banks.

#### Сору

Press this button to execute the copy operation.

#### Cancel

Clears all check marks from each box.

| Gefen HD Vi                                                                                                    | deo Wall Controller | EXT-HD- | VWC-144 |  |
|----------------------------------------------------------------------------------------------------|---------------------|---------|---------|--|
| Met         DD         Meter           Aug         Seater         Seater           Handle         Meter         Seater           Handle         Meter         Seater           1         Meter         Seater           1         Meter         Seater           2         Meter         Seater           3         Meter         Seater           4         Meter         Seater           5         Meter         Seater           6         Meter         Seater           7         Meter         Seater |                     |         | Mark    |  |
| Edit Bank N                                                                                                    | lames               |         |         |  |
| Bank #                                                                                                    |                     | Name    |         |  |
| 1                                                                                                    | Bank_1              |         |         |  |
| 2                                                                                                    | Bank_2              |         |         |  |
| <br>3                                                                                                    | Bank_3              |         |         |  |
| 4                                                                                                    | Bank_4              |         |         |  |
| 5                                                                                                    | Bank_5              |         |         |  |
| 6                                                                                                    | Bank_6              |         |         |  |
| 7                                                                                                    | Bank_7              |         |         |  |
| 8                                                                                                    | Bank_8              |         |         |  |
|                                                                                                    | Save                | C       | ancel   |  |

### EDID Bank Names

#### Bank #

Indicates the EDID bank number.

#### Name

Type the desired name of the EDID bank in this field.

#### Save

Saves the current name change to the EDID bank(s).

#### Cancel

Cancels the naming operation and restores the previous names for each EDID bank.

|        | Gefen HD Video Wall Controller             | EXT-HD-VWC-144 |  |
|--------|--------------------------------------------|----------------|--|
|        | Video EDID Network System                  | 7 mete         |  |
|        | Assign Bank Names upread/Download          |                |  |
|        | Upload EDID<br>Select EDID File to Upload: |                |  |
|        | Brease.                                    |                |  |
|        | Select Bank Location:                      |                |  |
|        |                                            |                |  |
|        | Download EDID                              |                |  |
|        | Bark_1 + Download                          |                |  |
|        |                                            |                |  |
|        |                                            |                |  |
|        |                                            |                |  |
|        |                                            |                |  |
|        |                                            |                |  |
| Unload | EDID                                       |                |  |
| opioau | EDID                                       |                |  |
|        |                                            |                |  |
| Salact | EDID Eile te Unlead:                       |                |  |
| Select | EDID Flie to opioau.                       |                |  |
|        |                                            |                |  |
| Brows  | e                                          |                |  |
|        |                                            |                |  |
|        |                                            |                |  |
| Salact | Bank Location:                             |                |  |
| Select | Balik Location.                            |                |  |
|        |                                            |                |  |
| Bank   | 1 +                                        | Upload         |  |
| Dank   | . <b>-</b> · )                             | opioud         |  |
|        |                                            |                |  |

# EDID ► Upload / Download

#### Browse...

Click this button to select the EDID file to be uploaded.

#### Select Bank Location

Click this drop-down list to select the bank to where the EDID will be uploaded.

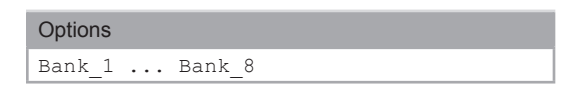

#### Upload

Click this button to upload the EDID to the specified bank.

|          | Gefen HD Video Wall Controller                                | EXT-HD-VWC-144 |  |
|----------|---------------------------------------------------------------|----------------|--|
|          | Video EDID Network System                                     | 7 alielje.     |  |
|          | Assign Bank Names Upfoad/Download Upfoad/EDID                 |                |  |
|          | Select LOO File & Oplean<br>Research<br>Select Back Location: |                |  |
|          | Download EDID<br>Select EDID File to Download.                |                |  |
|          |                                                               |                |  |
| Downloa  | ad EDID                                                       |                |  |
| Select E | DID File to Download:                                         |                |  |
| Bank_3   | 1 +                                                           | Download       |  |
|          |                                                               |                |  |

#### Select EDID File to Download

Click this drop-down list to select the bank to where the EDID will be uploaded.

| Options           |
|-------------------|
| Bank_1 Bank_8     |
| A - out0 D - out3 |
| 1 - input         |

#### Download

Click this button to download the selected EDID to a file.

#### Network

|              | Gefen HD Video Wall Co                                                                                                    | entroller EXT-HD-VWC-144 |
|--------------|----------------------------------------------------------------------------------------------------|--------------------------|
|              | Video         LDID         Network         System           P         Sattings         00 xx510320-15         Mode           MAC         DR/2         3         Sattings           MAC         DR/2         3         Sattings           MAC         DR/2         3         Sattings           MAC         DR/2         3         Sattings           MAC         DR/2         3         Sattings           Datest         DSAttings         DSAttings         Sattings           Datest         DSAttings         DSAttings         DSAttings |                          |
| IP Settings  |                                                                                                    |                          |
| MAC Address: |                                                                                                    | 00:1c:91:03:b0:19        |
| Mode:        |                                                                                                    | DHCP ‡                   |
| IP Address:  |                                                                                                    | 10.5.64.13               |
| Subnet:      |                                                                                                    | 255.255.255.0            |
| Gateway:     |                                                                                                    | 10.5.64.1                |
| HTTP Port:   |                                                                                                    | 80                       |
|              | Set Defaults                                                                                                    | Save                     |
|              |                                                                                                    |                          |

### MAC Address

Displays the MAC address of the HD Video Wall Controller. The MAC address cannot be changed.

#### Mode

Click this drop-down list to select the IP mode. The IP mode must be set to Static in order to make changes to the IP Address, Subnet, and Gateway.

| Options |  |
|---------|--|
| DHCP    |  |
| Static  |  |

#### IP Address

Enter the IP address in this field.

#### Subnet

Enter the subnet mask address in this field.

#### Gateway

Enter the gateway address in this field.

#### **HTTP Port**

Enter the HTTP listening port in this field.

#### Set Defaults

Click this button to restore the factory-default IP settings. After clicking this button, the Web interface will display a dialog indicating that the HD Video Wall Controller must be rebooted for changes to take effect.

#### Save

Saves the current IP settings. After clicking this button, the Web interface will display a dialog indicating that the HD Video Wall Controller must be rebooted for changes to take effect.

| Gefen HD Video Wall Control                                                                                                    | er EXT-HD-VWC-144                                                                                                    |
|----------------------------------------------------------------------------------------------------|----------------------------------------------------------------------------------------------------|
| Not         DD         Particip           P Strings         01 - 01 - 01 - 01           MCA array         01 - 01 - 01           MCA array         01 - 01 - 01           Data         01 - 01 - 01           Market         01 - 01 - 01           Market         01 - 01           MCM         01 - 01           MCM         01 - 01           < |                                                                                                    |
| tes .                                                                                                    |                                                                                                    |
| TCP/Telnet Settings                                                                                                    |                                                                                                    |
| Enable TCD Access:                                                                                                    | <b>a</b>                                                                                                    |
| Enable TCP Access:                                                                                                    |                                                                                                    |
| Designed Designed and Company                                                                                                    | . 7                                                                                                    |
| Require Password on Connec                                                                                                    | :: 🗹                                                                                                    |
| Require Password on Connec<br>User Name:                                                                                                    | :: 🗹<br>Admin                                                                                                    |
| Require Password on Connec<br>User Name:<br>Old Password:                                                                                                    | t:                                                                                                    |
| Require Password on Connec<br>User Name:<br>Old Password:<br>New Password:                                                                                                    | t:  Admin                                                                                                    |
| Require Password on Connec<br>User Name:<br>Old Password:<br>New Password:<br>Confirm New Password:                                                                                                    | t:  Admin                                                                                                    |
| Require Password on Connec<br>User Name:<br>Old Password:<br>New Password:<br>Confirm New Password:<br>Terminal Port:                                                                                                    | t:                                                                                                    |
| Require Password on Connec<br>User Name:<br>Old Password:<br>New Password:<br>Confirm New Password:<br>Terminal Port:                                                                                                    | <ul> <li>Admin</li> <li></li> <li></li></ul> |

#### Enable TCP Access

Place a check mark in the check box to enable Telnet access.

#### Require Password on Connect

Place a check mark in the check box to force the HD Video Wall Controller to prompt for a password each time a Telnet session is started. This box *must* be checked in order to change the Telnet user name and password.

#### User Name

Type the user name in this field.

#### **Old Password**

Type the current (old) password in this field.

#### New Password

Type the new password in this field.

#### **Confirm New Password**

Confirm the password change by retyping the new password in this field.

#### **Terminal Port**

Enter the Telnet listening port in this field.

#### Save

Saves the current changes to the TCP / Telnet Settings.

|          | Gefen HD Video Wall Controller                                                                                                    | EXT-HD-VWC-144 |
|----------|----------------------------------------------------------------------------------------------------|----------------|
|          | Video EDID Network System                                                                                                    | 7 Mak          |
|          | MAC Address: 00 10 100 10<br>Mode: DHCP E<br>IP Address: 10 5.64.13                                                                                                    |                |
|          | Bulenet 255.255.0<br>Gateway: 10.54.1<br>HTTP Par: 80<br>See Defaults Seve                                                                                                    |                |
|          | 1007/Inter Uniting<br>Unite 107 Avec 4<br>Inter Annuel Conset<br>Dar Namoet<br>Dar Namoet<br>Dar Namoet<br>Consenses<br>Consenses<br>C |                |
|          | Up trainings<br>Exake OP Annes<br>OP An<br>Americ KOP Public<br>Americ KOP Public<br>Sector                                                                                                    |                |
|          |                                                                                                    | Save           |
| UDP Se   | ttings                                                                                                    |                |
| Enable L | JDP Access:                                                                                                    |                |
| UDP Por  | t:                                                                                                    | 50007          |
| Remote   | UDP IP Address:                                                                                                    | 192.168.1.80   |
| Pomoto   | UDP Port                                                                                                    | 50008          |
| Remote   | ODI I OIL                                                                                                    | 20000          |

#### **Enable UDP Access**

Place a check mark in the check box to enable UDP access.

#### **UDP Port**

Enter the UDP port in this field.

#### Enable Remote UDP Access

Place a check mark in the check box to enable remote UDP access.

#### Remote UDP IP Address

Type the remote UDP IP address in this field.

#### **Remote UDP Port**

Type the remote UDP port in this field.

#### Save

Saves the current changes to the UDP Settings.

# System

#### Download

Click this button to download the current settings of the HD Video Wall Controller to a configuration file.

#### Restore

Click this button to upload a configuration file to the HD Video Wall Controller.

#### Browse...

Click this button to select the configuration file to be uploaded.

| Dester | - Configuration                                                                                                    |                |
|--------|----------------------------------------------------------------------------------------------------|----------------|
| Brows  | e<br>e<br>g: All current settings will b                                                                                                    | Restore        |
| _      | Gefen HD Video Wall Controller                                                                                                    | EXT-HD-VWC-144 |
|        | Devended Control Configuration Internet<br>Restorn Configuration Internet<br>Restorned Attempts affinded of Res (1-2) Internet<br>Internet<br>Restorned Internet<br>Persong Research<br>Restorned Internet<br>Restorned Internet<br>Restorned Inte |                |
| Firmw  | are Update (UI ver: v1.29)<br>;e                                                                                                    | Update         |

#### Browse...

Click this button to select the firmware file to be uploaded. See Upgrading the Firmware for more information.

#### Update

Click this button to begin the update process, once the firmware file is selected.

|         | Mara END Nature Parties                           |        |
|---------|---------------------------------------------------|--------|
|         | Video EDID Network System                         | T hop  |
|         | Restore Certification Restore                     |        |
|         | Firmware Update (Ul ver: v1.28) Update<br>Brenss. |        |
|         | R Charnel 0 t                                     |        |
|         | Pateot Kolov                                      |        |
| IR Chan | nel                                               | 0 ‡    |
| Factory | Reset                                             | Reset  |
| Reboot  |                                                   | Reboot |

#### **IR Channel**

Click this drop-down list to set the desired IR channel for the matrix. The matrix and the included IR remote control must be set to the same channel in order to work properly.

| Options |  |
|---------|--|
| 0 3     |  |

#### Reset

Click this button to set the HD Video Wall Controller to factory-default settings. The TCP/IP and UDP settings are preserved.

#### Reboot

Click this button to reboot the HD Video Wall Controller.

# **HD** Video Wall Controller

# 04 Appendix

| Upgrading the Firmware  | 124 |
|-------------------------|-----|
| Using the Web Interface | 124 |
| Using the USB Interface | 125 |
| Specifications          | 126 |

# Upgrading the Firmware

# Using the Web Interface

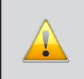

**IMPORTANT:** DO NOT power-off or disconnect the AC power cord from the matrix, at any time, during the firmware upgrade process.

- 1. Download the firmware update from the Support section of the Gefen Web site.
- 2. Extract the firmware file from the .ZIP file.
- 3. Power-ON the HD Video Wall Controller.
- 4. Connect an Ethernet cable between the matrix and the computer running the Web interface.

It is unnecessary to disconnect any cables or extenders from the HD Video Wall Controller during the update process.

- 5. Click the **System** tab in the Web interface and click the **Browse...** button under the **Firmware Update** section.
- 6. Select the firmware file and click the **Update** button.
- The HD Video Wall Controller will display a prompt to verify that the current firmware will be overwritten. Click the **OK** button on the dialog box to begin uploading the firmware file.
- 8. The HD Video Wall Controller will begin the upgrade process. This process will take several minutes. The upgrade process may be monitored using the RS-232 interface.
- 9. After the HD Video Wall Controller has been updated, the unit will automatically reboot.
- 10. After the HD Video Wall Controller reboots, the firmware upgrade process will be complete.

# Using the USB Interface

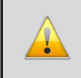

**IMPORTANT:** DO NOT power-off or disconnect the AC power cord from the matrix, at any time, during the firmware upgrade process.

- 1. Download the firmware update from the Support section of the Gefen Web site.
- 2. Power-ON the HD Video Wall Controller.
- 3. Connect a USB cable between the computer and the HD Video Wall Controller.

It is unnecessary to disconnect any cables or extenders from the HD Video Wall Controller during the update process.

- 4. Once the computer is able to connect to the HD Video Wall Controller, a removable-disk icon will be displayed under My Computer.
- 5. Extract the firmware file from the .ZIP file and drag the .bin file to the Removable Disk.
- 6. Disconnect the USB cable from the computer.
- 7. After the HD Video Wall Controller has been updated, the unit will automatically reboot.
- 8. After the HD Video Wall Controller reboots, the firmware upgrade process will be complete.

# Appendix

# Specifications

| Supported Formats  |                                                                |
|--------------------|----------------------------------------------------------------|
| Resolutions (max.) | <ul> <li>1080p Full HD</li> <li>1920 x 1200 (WUXGA)</li> </ul> |

| Electrical              |                                   |
|-------------------------|-----------------------------------|
| Maximum Pixel Clock     | • 225 MHz                         |
| Menu Button             | 1 x Tact-type                     |
| Menu Navigation Buttons | • 5 x Tact-type                   |
| Power Button            | 1 x Tact-type                     |
| Power Indicator         | 1 x LED, multi-color (red / blue) |

| Connectors         |                                            |
|--------------------|--------------------------------------------|
| Video Input        | • 1 x HDMI Type A, 19-pin, female, locking |
| Video Outputs      | • 4 x HDMI Type A, 19-pin, female, locking |
| RS-232             | • 1 x DB-9, female                         |
| IP Control         | • 1 x RJ-45, shielded                      |
| USB (Service only) | • 1 x Mini-USB                             |

| Operational                           |   |                     |
|---------------------------------------|---|---------------------|
| Power Input (Sender / Receiver)       | • | 1 x 12V DC, locking |
| Power Consumption (Sender / Receiver) | • | 24W (max.)          |

| Physical                                      |                                                                    |
|-----------------------------------------------|--------------------------------------------------------------------|
| Dimensions (W x H x D)<br>(Sender / Receiver) | <ul> <li>16.9" x 1.7" x 7.9"<br/>(430mm x 43mm x 200mm)</li> </ul> |
| Unit Weight                                   | • 4.8 lbs (2.18 kg)                                                |

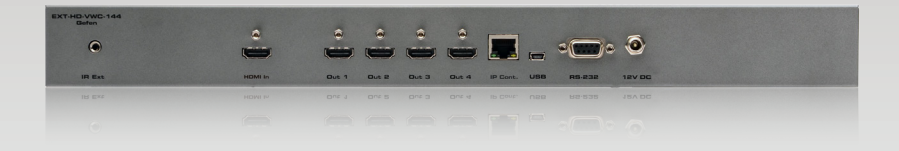

Stretch It, Switch It, Split It. Gefen's Got It. ®

20600 Nordhoff St., Chatsworth CA 91311 1-800-545-6900 818-772-9100 fax: 818-772-9120 www.gefen.com support@gefen.com

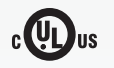

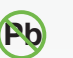

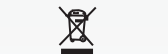

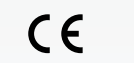

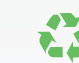

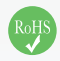

This product uses UL or CE listed power supplies.